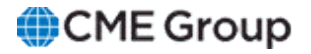

# AutoCert+ EBS Direct 2.0 - Maker API User Manual

February 28, 2023

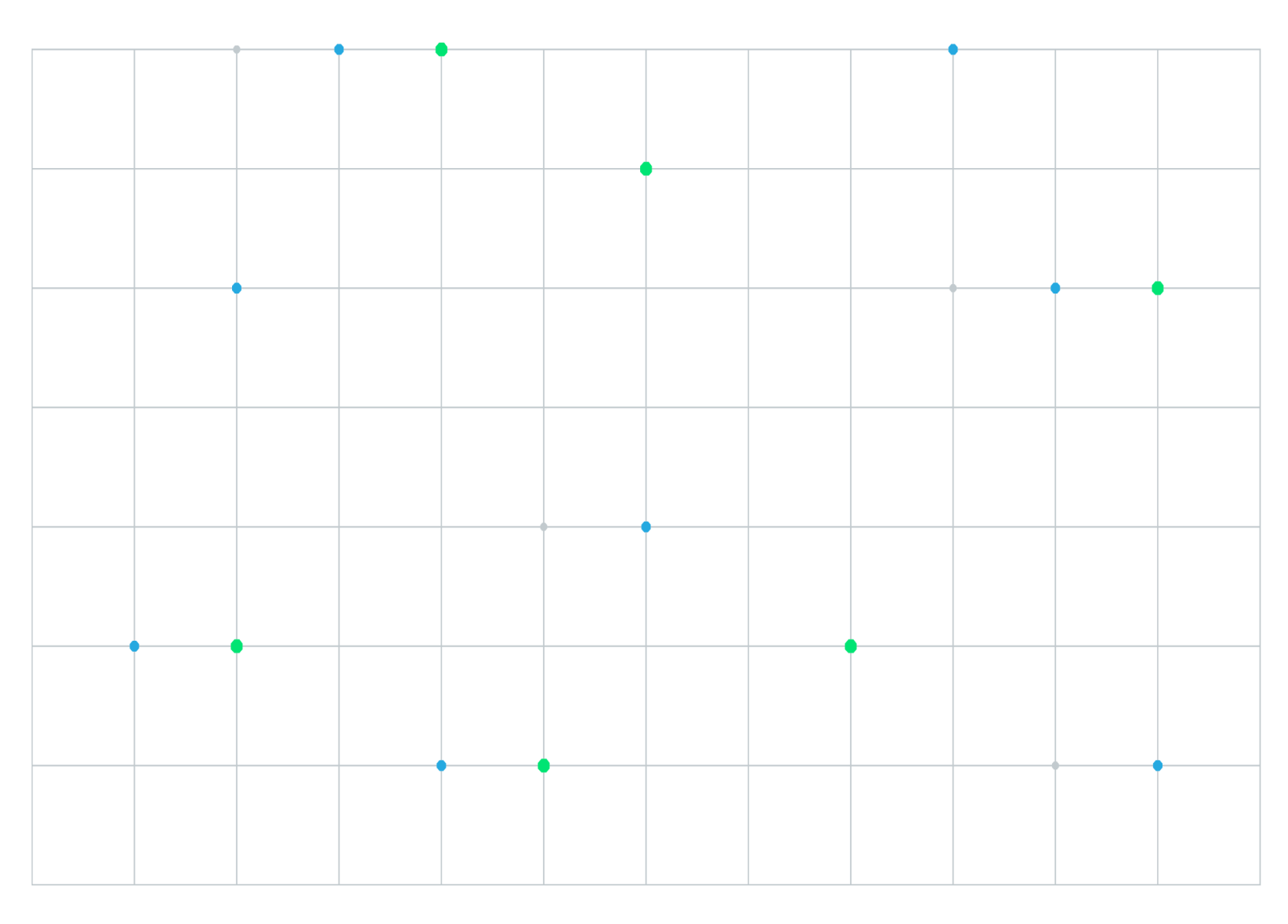

Neither futures trading nor swaps trading are suitable for all investors, and each involves the risk of loss. Swaps trading should only be undertaken by investors who are Eligible Contract Participants (ECPs) within the meaning of Section 1a(18) of the Commodity Exchange Act. Futures and swaps each are leveraged investments and, because only a percentage of a contract's value is required to trade, it is possible to lose more than the amount of money deposited for either a futures or swaps position. Therefore, traders should only use funds that they can afford to lose without affecting their lifestyles and only a portion of those funds should be devoted to any one trade because traders cannot expect to profit on every trade. All examples discussed are hypothetical situations, used for explanation purposes only, and should not be considered investment advice or the results of actual market experience.

CME Group, the Globe Logo and CME are trademarks of Chicago Mercantile Exchange Inc. CBOT is a trademark of the Board of Trade of the City of Chicago, Inc. NYMEX is a trademark of New York Mercantile Exchange, Inc. COMEX is a trademark of Commodity Exchange, Inc. All other trademarks are the property of their respective owners.

The information within this manual has been compiled by CME Group for general purposes only. CME Group assumes no responsibility for any errors or omissions. Additionally, all examples in this manual are hypothetical situations, used for explanation purposes only, and should not be considered investment advice or the results of actual market experience. All matters pertaining to rules and specifications herein are made subject to and are superseded by official CME, CBOT and NYMEX rules. Current rules should be consulted in all cases concerning contract specifications.

Copyright © 2023 CME Group Inc. All rights reserved.

# **Table of Contents**

| Getting Started                                                     | 4    |
|---------------------------------------------------------------------|------|
| What's New                                                          | 5    |
| Interview                                                           | 5    |
| Session Layer Tests                                                 | 6    |
| Market Data / Order Session Logon Tests                             | 6    |
| Market Data/Order Session Verify Test Request Procedure/Methodology | 7    |
| Market Data / Order Session Hard Disconnection Test                 | 8    |
| Market Data / Order Session Graceful Disconnection Test             | 9    |
| Market Data / Order Session Logout Test                             | . 11 |
| Market Data / Order Session Request and Order IDs Test              | . 12 |
| Market Data / Order Session Heartbeat Interval Test                 | 13   |
| Market Data / Order Session FIX version Tests                       | . 14 |
| Market Data / Order Session Tag 97-PossResend Verification Tests    | . 15 |
| Market Data / Order Session Timestamp Verification Test             | . 16 |
| Business Layer Tests                                                | . 17 |
| Market Data Sweepable Pricing Tests                                 | . 17 |
| Market Data Sweepable Pricing - Previously Quoted Tests             | 19   |
| Market Data Sweepable Pricing Reject Subscription Test              | 21   |
| Market Data Single Ticket Pricing                                   | 21   |
| Market Data Multiplex Pricing / Pull prices Test                    | 25   |
| Market Data Multiplex Pricing Test                                  | 26   |
| Market Data Multiplex Pricing Pull prices Test                      | 26   |
| Market Data No pricing on Subscription Test                         | . 27 |
| Market Data Pull Prices Test                                        | 28   |
| Market Data Unsubscription Test                                     | 29   |
| Market Data Price Precision Test                                    | 30   |
| Order Entry Sweepable Trading Tests                                 | . 31 |
| Order Entry Single Ticket Trading Tests                             | 33   |
| Order Entry Multiplex Pricing Test                                  | 36   |
| Order Cancelled Test                                                | 37   |
| Order Rejected Test                                                 | 38   |
| Order Entry Processing Execution Acknowledgment Test                | 39   |
| Order Entry Processing Don't Know Trade Test                        | 40   |

# **Getting Started**

The AutoCert+ tool is an automated testing tool for validating application functionality. It provides an easy-to-use web interface for walking through CME Group certification scenarios.

To facilitate the process of connecting a customer application, CME Group provides a dedicated certification environment to allow customers to test their systems before they complete certification.

Certification session details will be assigned and forwarded to the customer, including certification target locations and firm / user Identifiers.

This Help system accompanies the AutoCert+ EBS Direct 2.0 - Maker API test suite.

EBS Direct 2.0 is a low latency relationship based trading platform and is backwards compatible with the existing 1.0 platform. This document represents a FIX 4.4 compliant specification for market makers to provide liquidity to EBS clients.

# To run and navigate AutoCert+:

- 1. Log into the automated certification tool.
- 2. Review general AutoCert+ test suite navigation and general interview information.
- 3. Navigate to the AutoCert+ EBS Direct 2.0 Maker API test suite.

|                                                                                       | Current Testing                                                                                                    | Configur    | ation                                         |                                                                    |
|---------------------------------------------------------------------------------------|----------------------------------------------------------------------------------------------------|-------------|-----------------------------------------------|--------------------------------------------------------------------|
| Tester:<br>Company Name:<br>Market:<br>Purpose:<br>Application System:<br>Test Suite: | Tommy Tester TRADECO EBS EBS Direct 2.0 - Maker API EBS Direct 2.0 - Maker API EBS Direct 2.0 - Maker API Utilizes the NEWREL FASE environment | ▼<br>▼<br>▼ | Type:<br>Category:<br>1603:<br>1604:<br>1605: | Automated Trading System<br>Broker System<br>TEST1<br>test<br>test |
| NOTE. This lests                                                                      |                                                                                                    | iieiit.     | Test Suite<br>Pre-Certific<br>Test Suite      | Status:<br>Cation Interview: ONot Complete<br>Status: Not Tested   |

- a. Select a Company Name.
- b. For Market, select EBS.
- c. For Purpose, select EBS Direct 2.0 Maker API.
- d. Select an Application System.
- e. For **Test Suite**, select *EBS Direct 2.0 Maker API*.
- 4. (if applicable) Select an Identifier and select ASSIGN.
- 5. Complete the Interview for this test suite.

Available test cases are determined by interview question responses.

I For the initial EBS Direct Maker API certification period:

- AutoCert+ test cases will appear in read-only format.

- To complete Interview responses and Tests, users must first contact Certification Support for Electronic Trading (CSET)

- 6. Complete applicable test cases.
- 7. Complete the certification process from the Post Certification tab.

# What's New

The list below illustrates the updates made to the AutoCert+ EBS Direct 2.0 - Maker API Help system.

| Date              | Торіс | Description     |
|-------------------|-------|-----------------|
| February 28, 2023 | All   | initial release |

# Interview

The interview consists of a series of questions about your trading application.

Based on your responses, certain tests are required and others are optional.

The pre-certification interview must be completed before running the test cases.

• For the initial EBS Direct Maker API certification period:

- To complete Interview responses and Tests, users must first contact Certification Support for Electronic Trading (CSET)

- AutoCert+ test cases will appear in read-only format.

To complete the interview:

Answer each question, then select **Complete** when finished.

| Intervie   | w Test Suite Test Case Post Certification Help                                                                                                    |
|------------|----------------------------------------------------------------------------------------------------|
|            | Which product will your system support ?                                                                                                    |
| ~          | FX Spot                                                                                                    |
| ~          | Precious Metal                                                                                                    |
|            | Will your system support Multiplexing ?                                                                                                    |
|            | Yes                                                                                                    |
| $\bigcirc$ | No                                                                                                    |
|            | Will your system support Sweepable Pricing and Trading ?                                                                                                    |
|            | Tes                                                                                                    |
|            | Will your system support Single Ticket Driving and Trading 2                                                                                                    |
|            | Yes                                                                                                    |
|            | No                                                                                                    |
|            | For Sweepable Pricing, which MarketDepth will your system support ?                                                                                                    |
| ~          | Full book                                                                                                    |
|            | Top of book                                                                                                    |
|            | Number of price levels                                                                                                    |
|            | For Single Ticket Pricing, which MarketDepth will your system support ?                                                                                                    |
| Sec. 1     | Full book                                                                                                    |
|            | lop of Dook                                                                                                    |
|            |                                                                                                    |
|            | For Order Entry, which Order Type will your system support ?                                                                                                    |
|            | Enni ( OK)<br>Previousk Quoted                                                                                                    |
|            | Ser Order Entry which feature will your system support 2                                                                                                    |
|            | The cost                                                                                                    |
|            | DK Trade                                                                                                    |
| ~          | None                                                                                                    |
|            | ExecID (Tag 17) has maximum length of 28 characters and sending greater than the maximum length will be rejected. Please acknowledge your system<br>will not sent ID greater than maximum length of 28 characters.<br>Acknowledge |
|            |                                                                                                    |

# **Session Layer Tests**

This section contains information on the EBS Direct 2.0 Maker API - Session Layer tests.

# Market Data / Order Session Logon Tests

The purpose of this test is to verify that the client system can connect to EBS with ResetSeqNumFlag = Y on every Logon to force a session reset.

- I For the initial EBS Direct Maker API certification period:
- AutoCert+ test cases will appear in read-only format.
- To complete Interview responses and Tests, users must first contact Certification Support for Electronic Trading (CSET)

#### To select the test:

- 1. Select a Identifier from the drop-down and select ASSIGN if not already assigned.
- 2. From the Test Suite tab, select the linked test.
- 3. Click the **START TEST** button.

• Note:DO NOT select the START TEST button once the test is in progress.

If a test is not proceeding to the next step, clicking the **Refresh** button (**REFRESH**) below the test steps may resolve the issue.

| Interview          | w Test Suite                                                    | Test Case                                | Post Certification                         | Help      |                  |             |              |                   |            |                  |
|--------------------|-----------------------------------------------------------------|------------------------------------------|--------------------------------------------|-----------|------------------|-------------|--------------|-------------------|------------|------------------|
| Steps<br>This test | of the test: N<br>could take up to sev                          | <b>/larket Data</b><br>reral minutes. Pl | a Session Logo<br>ease do not close the wi | n Test    | ing the test. Cl | osing windo | w/stopping t | est requires to r | erun the t | est from step1.  |
| Purpos             | e                                                               |                                          |                                            |           |                  |             |              |                   |            |                  |
| The pur            | rpose of this test is t                                         | o verify that the                        | client system can conne                    | ct to EBS | with ResetSe     | qNumFlag =  | Y on every   | Logon to force    | a session  | reset.           |
|                    |                                                                 |                                          |                                            |           |                  |             |              |                   |            |                  |
| Descri             | ption                                                           |                                          |                                            |           |                  |             |              |                   | Flag       | Status           |
| 1                  | Over the Market                                                 | Data session,                            | submit a Logon messa                       | age.      |                  |             |              |                   |            | Complete         |
| 2                  | 2 Receive and process a Logon acknowledgement message. Ocmplete |                                          |                                            |           |                  |             |              |                   | Complete   |                  |
|                    |                                                                 |                                          |                                            |           |                  |             | Key: 🔵 not   | tested 🔵 comp     | olete 😐 p  | ending 🔴 faile d |

**Note**: This test is used for both *Market DataMarket Data Session Logon Test or Order SessionOrder Session Logon Test* formats. The above image shows the Market Data format version of the test.

View Order Session test screen Interview Test Suite Test Case Post Certification Help Steps of the test: Order Session Logon Test This test could take up to several minutes. Please do not close the window during the test. Closing window/stopping test requires to rerun the test from step1. Purpose The purpose of this test is to verify that the client system can connect to EBS with ResetSeqNumFlag = Y on every Logon to force a session reset. Description Status Flag Over the Order session, submit a Logon message 1 Complete 2 Receive and process a Logon acknowledgement message Complete Key: 🕘 not tested 🕒 complete 😑 pending 🛑 failed

# ▶ To run a Market Data or Order Session Logon Test:

- 1. Over the Market Data / Order session, submit a Logon (35=A) message.
- 2. Receive and process a Logon acknowledgement message.

# Market Data/Order Session Verify Test Request Procedure/Methodology

The purpose of this test is to verify that the client system reacts correctly in case of an interruption of communication with EBS.

I For the initial EBS Direct Maker API certification period:

- AutoCert+ test cases will appear in read-only format.

- To complete Interview responses and Tests, users must first contact Certification Support for Electronic Trading (CSET).

#### **To select the test:**

- 1. Select a Identifier from the drop-down and select ASSIGN if not already assigned.
- 2. From the **Test Suite** tab, select the linked test.
- 3. Click the **START TEST** button.

• Note:DO NOT select the START TEST button once the test is in progress.

If a test is not proceeding to the next step, clicking the **Refresh** button (**REFRESH**) below the test steps may resolve the issue.

## To run a Market Data Session Verify Test Request Procedure/Methodology test:

| Interviev | w Test Suite                                                                                                    | Test Case          | Post Certification       | Help        |                  |               |             |            |      |            |
|-----------|----------------------------------------------------------------------------------------------------|--------------------|--------------------------|-------------|------------------|---------------|-------------|------------|------|------------|
| Steps     | Steps of the test: Market Data Session Verify Test Request Procedure/Methodology                                                                                |                    |                          |             |                  |               |             |            |      |            |
| This test | This test could take up to several minutes. Please do not close the window during the test. Closing window/stopping test requires to rerun the test from step1. |                    |                          |             |                  |               |             |            |      |            |
| Purpos    | e                                                                                                    |                    |                          |             |                  |               |             |            |      |            |
| The pur   | rpose of this test is t                                                                                                    | to verify that the | client system reacts con | ectly in ca | ase of an interr | ruption of co | mmunication | with EBS.  |      |            |
| Please    | assign an identifie                                                                                                    | er and if require  | d, please make sure a    | valid inst  | trument is sel   | ected prior   | executing a | test case. |      |            |
| Descri    | ption                                                                                                    |                    |                          |             |                  |               |             |            | Flag | Status     |
| 1         | Over the Market                                                                                                    | Data session,      | receive and process a    | Heartbe     | at message.      |               |             |            | ۲    | Not Tested |
| 2         | Receive and pro                                                                                                    | cess a Test Re     | quest message.           |             |                  |               |             |            |      | Not Tested |
| 3         | Submit a Heartb                                                                                                    | eat message ir     | respond to the receiv    | ed Test F   | Request mess     | age.          |             |            | ٠    | Not Tested |
| 4         | Submit a Test Re                                                                                                    | equest messag      | e.                       |             |                  |               |             |            |      | Not Tested |
| 5         | Due to heartbeat                                                                                                    | t timeout, subm    | it a Logout message o    | or disconi  | nect the sessi   | ion.          |             |            |      | Not Tested |
|           | Key: O not tested O complete O pending O failed                                                                                                    |                    |                          |             |                  |               |             |            |      |            |

1. Over the Market Data session, receive and process a Heartbeat message.

- 2. Receive and process a Test Request (35=1) message.
- 3. Submit a Heartbeat (35=0) message in respond to the received Test Request message.
- 4. Submit a Test Request (35=1) message.
- 5. Due to heartbeat timeout, submit a Logout (35=5) message or disconnect the session.

To run an Order Session Verify Test Request Procedure/Methodology test:

| Intervie  | w Test Suite Test Case Post Certification Help                                                                                |           |                 |  |  |  |  |  |  |  |
|-----------|----------------------------------------------------------------------------------------------------|-----------|-----------------|--|--|--|--|--|--|--|
| Steps     | Steps of the test: Order Session Verify Test Request Procedure/Methodology                                                    |           |                 |  |  |  |  |  |  |  |
| This test | could take up to several minutes. Please do not close the window during the test. Closing window/stopping test requires to re | run the t | est from step1. |  |  |  |  |  |  |  |
| Purpo     | \$e                                                                                                    |           |                 |  |  |  |  |  |  |  |
| The pu    | rpose of this test is to verify that the client system reacts correctly in case of an interruption of communication with EBS. |           |                 |  |  |  |  |  |  |  |
| Please    | e assign an identifier and if required, please make sure a valid instrument is selected prior executing a test case.          |           |                 |  |  |  |  |  |  |  |
| Descr     | iption                                                                                                    | Flag      | Status          |  |  |  |  |  |  |  |
| 1         | Over the Order session, submit a Heartbeat message.                                                                           | ٠         | Not Tested      |  |  |  |  |  |  |  |
| 2         | Receive and process a Heartbeat message.                                                                                      | ٠         | Not Tested      |  |  |  |  |  |  |  |
| 3         | Submit a Heartbeat message.                                                                                                   | ٠         | Not Tested      |  |  |  |  |  |  |  |
| 4         | Receive and process a Test Request message.                                                                                   | ٠         | Not Tested      |  |  |  |  |  |  |  |
| 5         | Submit a Heartbeat message in respond to the received Test Request message.                                                   | ٠         | Not Tested      |  |  |  |  |  |  |  |
| 6         | Submit a Test Request message.                                                                                                | ٠         | Not Tested      |  |  |  |  |  |  |  |
| 7         | Due to heartbeat timeout, submit a Logout message or disconnect the session.                                                  | ٠         | Not Tested      |  |  |  |  |  |  |  |
|           | Key: 🔘 not tested 🕚 compl                                                                                                    | ete 😑 p   | ending 🔴 failed |  |  |  |  |  |  |  |

- 1. Over the Order session, submit a Heartbeat (35=0) message.
- 2. Receive and process a Heartbeat message.
- 3. Submit a Heartbeat (35=0) message.
- 4. Receive and process a Test Request (35=1) message.
- 5. Submit a Heartbeat (35=0) message in response to the received Test Request message.
- 6. Submit a Test Request (35=1) message.
- 7. Due to heartbeat timeout, submit a Logout (35=5) message or disconnect the session.

# Market Data / Order Session Hard Disconnection Test

The purpose of this test is to verify that the client system reacts correctly in case of hard disconnection with EBS.

• For the initial EBS Direct Maker API certification period:

- AutoCert+ test cases will appear in read-only format.

- To complete Interview responses and Tests, users must first contact Certification Support for Electronic Trading (CSET).

#### To select the test:

- 1. Select a Identifier from the drop-down and select ASSIGN if not already assigned.
- 2. From the **Test Suite** tab, select the linked test.
- 3. Click the **START TEST** button.

**Note**:DO NOT select the START TEST button once the test is in progress. If a test is not proceeding to the next step, clicking the **Refresh** button (**REFRESH**) below the test steps may resolve the issue.

4. Select from available tests:

- Market Data Session Hard Disconnection Test
- Order Session Hard Disconnection Test

# **To run a Market Data Session Hard Disconnection Test:**

| Interview                                                                                                    | Test Suite                                                         | Test Case          | Post Certification      | Help       |                       |      |          |  |
|----------------------------------------------------------------------------------------------------|--------------------------------------------------------------------|--------------------|-------------------------|------------|-----------------------|------|----------|--|
| Steps                                                                                                    | of the test:                                                       | Market Dat         | a Session Hard          | Disco      | nnection Test         |      |          |  |
| This test could take up to several minutes. Please do not close the window during the test. Closing window/stopping test requires to rerun the test from step1. |                                                                    |                    |                         |            |                       |      |          |  |
| Purpose                                                                                                    |                                                                    |                    |                         |            |                       |      |          |  |
| The put                                                                                                    | pose of this test is                                               | to verify that the | client system reacts co | mecuy in c |                       |      |          |  |
|                                                                                                    |                                                                    |                    |                         |            |                       | -    | 24.4     |  |
| Descrip                                                                                                    | ption                                                              |                    |                         |            |                       | Flag | Status   |  |
| 1                                                                                                    | Over the Marke                                                     | t Data session,    | submit a Snapshot Fi    | ull Refres | h message.            | •    | Complete |  |
| 2                                                                                                    | A hard disconne                                                    | ection is simulat  | ed.                     |            |                       | •    | Complete |  |
| 3                                                                                                    | After few secon                                                    | ds, reconnect th   | ne Market Data sessio   | on and su  | bmit a Logon message. | ۲    | Complete |  |
| 4                                                                                                    | 4 Receive and process a Logon acknowledgement message. Or Complete |                    |                         |            |                       |      |          |  |
| Key: In not tested Complete Opending Called                                                                                                    |                                                                    |                    |                         |            |                       |      |          |  |

- 5. Over the Market Data session, submit a Snapshot Full Refresh (35=W) message.
- 6. A hard disconnection is simulated.
- 7. After few seconds, reconnect the Market Data session and submit a Logon (35=A) message.
- 8. Receive and process a Logon acknowledgement message.

## **To run an Order Session Hard Disconnection Test:**

| Interview          | v Test Suite                                                                                                    | Test Case          | Post Certification      | Help         |                                     |      |          |  |  |  |
|--------------------|----------------------------------------------------------------------------------------------------|--------------------|-------------------------|--------------|-------------------------------------|------|----------|--|--|--|
| Steps<br>This test | Steps of the test: Order Session Hard Disconnection Test<br>This test could take up to several minutes. Please do not close the window during the test. Closing window/stopping test requires to rerun the test from step1. |                    |                         |              |                                     |      |          |  |  |  |
| Purpos             | e                                                                                                    |                    |                         |              |                                     |      |          |  |  |  |
| The pur            | pose of this test is                                                                                                    | to verify that the | client system reacts co | rrectly in c | ase of hard disconnection with EBS. |      |          |  |  |  |
|                    |                                                                                                    |                    |                         |              |                                     |      |          |  |  |  |
| Descri             | ption                                                                                                    |                    |                         |              |                                     | Flag | Status   |  |  |  |
| 1                  | Over the Order                                                                                                    | session, submi     | t a Heartbeat messag    | e.           |                                     | •    | Complete |  |  |  |
| 2                  | A hard disconne                                                                                                    | ction is simulat   | ed.                     |              |                                     | ۲    | Complete |  |  |  |
| 3                  | After few second                                                                                                    | ds, reconnect ti   | ne Order session and    | submit a     | Logon message.                      | ۲    | Complete |  |  |  |
| 4                  | 4 Receive and process a Logon acknowledgement message. Ocmplete                                                                                                    |                    |                         |              |                                     |      |          |  |  |  |
|                    | Key: Onot tested Complete Opending Ofailed                                                                                                    |                    |                         |              |                                     |      |          |  |  |  |

- 5. Over the Order session, submit a <u>Heartbeat</u> (35=0) message.
- 6. A hard disconnection is simulated.
- 7. After few seconds, reconnect the Order session and submit a Logon (35=A) message.
- 8. Receive and process a Logon acknowledgement message.

# Market Data / Order Session Graceful Disconnection Test

The purpose of this test is to verify that the client system reacts correctly in case of graceful disconnection logout from EBS.

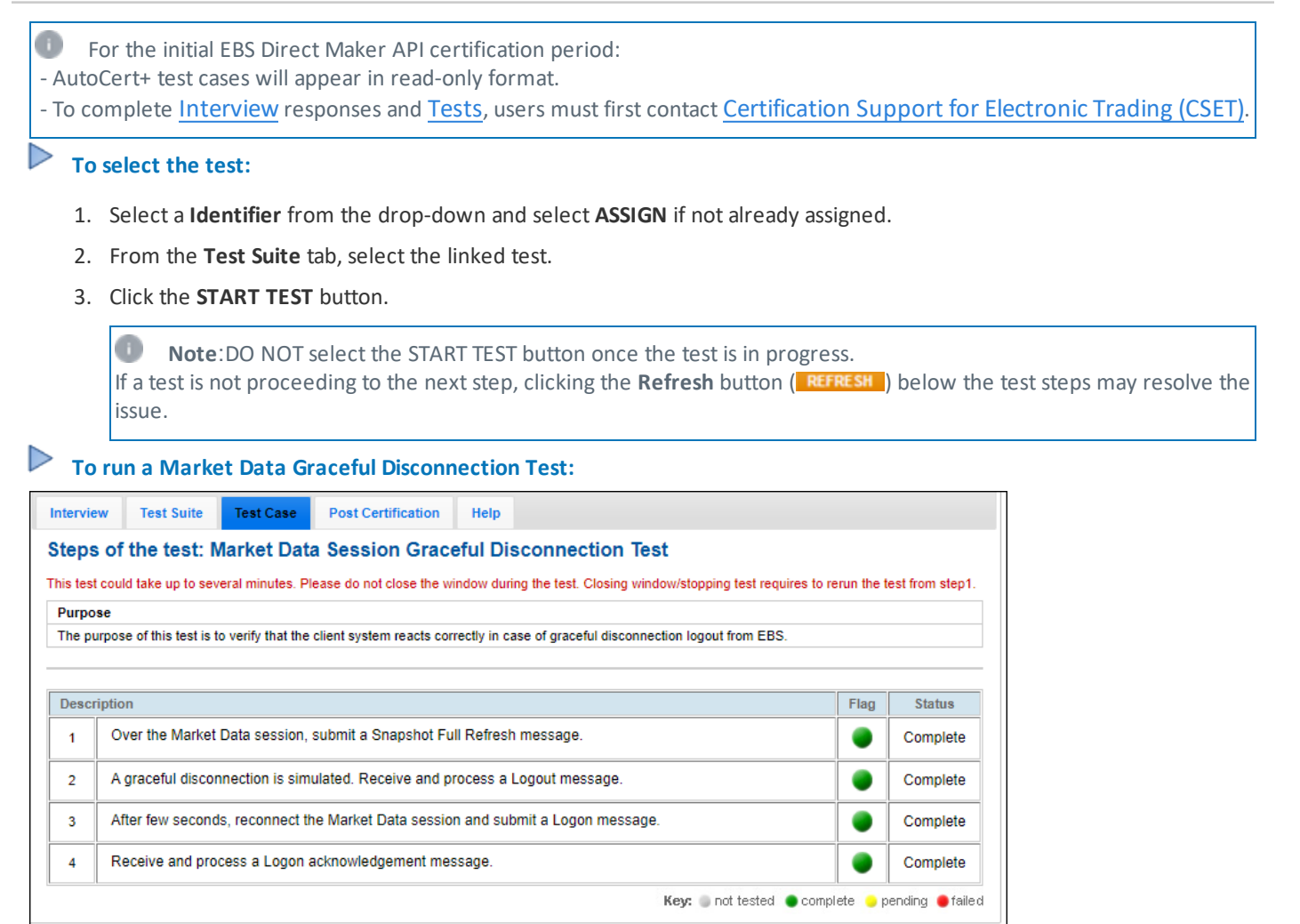

- Over the Market Data session, submit a <u>Snapshot Full Refresh</u> (35=W) message. A graceful disconnection is simulated.
- 2. Receive and process a Logout (35=5) message.
- 3. After few seconds, reconnect the Market Data session and submit a Logon (35=A) message.
- 4. Receive and process a Logon acknowledgement message.

# To run an Order Session Graceful Disconnection Test:

| tervie  | w Test Suite Test Case                | Post Certification          | Help                      |                                 |                     |                |
|---------|---------------------------------------|-----------------------------|---------------------------|---------------------------------|---------------------|----------------|
| teps    | s of the test: Order Se               | ssion Graceful D            | sconnection Te            | est                             |                     |                |
| nis tes | t could take up to several minutes    | Please do not close the v   | indow during the test. C  | Closing window/stopping test re | quires to rerun the | test from step |
| Purpo   | ose                                   |                             |                           |                                 |                     |                |
| The p   | urpose of this test is to verify that | the client system reacts co | rectly in case of gracefu | ul disconnection logout from EE | 3S.                 |                |
|         |                                       |                             |                           |                                 |                     |                |
| Desci   | ription                               |                             |                           |                                 | Flag                | Status         |
| 1       | Over the Order session, sub           | mit a Heartbeat messag      | е.                        |                                 | •                   | Complete       |
| 2       | A graceful disconnection is s         | imulated. Receive and p     | rocess a Logout mess      | sage.                           | •                   | Complete       |
| 3       | After few seconds, reconnec           | t the Order session and     | submit a Logon mess       | age.                            | •                   | Complete       |
|         |                                       |                             |                           |                                 |                     |                |

1. Over the Order session, submit a <u>Heartbeat</u> (35=0) message.

A graceful disconnection is simulated.

- 2. Receive and process a Logout (35=5)message.
- 3. After few seconds, reconnect the Order session and submit a Logon (35=A) message.
- 4. Receive and process a Logon acknowledgement message.

# Market Data / Order Session Logout Test

The purpose of this test is to verify that the client system logout with good practice.

• For the initial EBS Direct Maker API certification period:

- AutoCert+ test cases will appear in read-only format.

- To complete Interview responses and Tests, users must first contact Certification Support for Electronic Trading (CSET).

## **To select the test:**

 $\triangleright$ 

- 1. Select a Identifier from the drop-down and select ASSIGN if not already assigned.
- 2. From the **Test Suite** tab, select the linked test.
- 3. Click the **START TEST** button.

**Note**:DO NOT select the START TEST button once the test is in progress. If a test is not proceeding to the next step, clicking the **Refresh** button (**REFRESH**) below the test steps may resolve the issue.

To run a Market Data / Order Session Logout Test:

| Interview   | Test Suite                                                                                                    | Test Case          | Post Certification      | Help       |                           |         |                 |  |  |
|-------------|----------------------------------------------------------------------------------------------------|--------------------|-------------------------|------------|---------------------------|---------|-----------------|--|--|
| Steps       | of the test: I                                                                                                    | Market Dat         | a Session Logo          | out Tes    | it                        |         |                 |  |  |
| This test o | This test could take up to several minutes. Please do not close the window during the test. Closing window/stopping test requires to rerun the test from step1. |                    |                         |            |                           |         |                 |  |  |
| Purpos      | e                                                                                                    |                    |                         |            |                           |         |                 |  |  |
| The pur     | pose of this test is                                                                                                    | to verify that the | client system logout wi | th good pr | ractice.                  |         |                 |  |  |
|             |                                                                                                    |                    |                         |            |                           |         |                 |  |  |
| Descrip     | otion                                                                                                    |                    |                         |            |                           | Flag    | Status          |  |  |
| 1           | Over the Market                                                                                                    | Data session,      | submit a Test Reque     | st messag  | ge.                       | •       | Complete        |  |  |
| 2           | Receive and pro                                                                                                    | ocess a Heartbe    | eat message.            |            |                           |         | Complete        |  |  |
| 3           | Submit a Logou                                                                                                    | t message.         |                         |            |                           | ۲       | Complete        |  |  |
| 4           | Receive and pro                                                                                                    | ocess a Logout     | acknowledgement m       | essage.    |                           |         | Complete        |  |  |
|             |                                                                                                    |                    |                         |            | Key: 🏐 not tested 🜘 compl | ete 😑 p | ending 😑 failed |  |  |

Note: This test is used for both Market DataMarket Data Session Logout Test or Order SessionOrder Session Logout Test formats. The above image shows the Market Data format version of the test.

| iew O              | order Session test scr                 | een                                           |                      |              |             |          |            |               |              |                  |
|--------------------|----------------------------------------|-----------------------------------------------|----------------------|--------------|-------------|----------|------------|---------------|--------------|------------------|
| Intervie           | w Test Suite Test Case                 | Post Certification                            | Help                 |              |             |          |            |               |              |                  |
| Steps<br>This test | could take up to several minutes       | SSION LOGOUT TES<br>Please do not close the w | <b>t</b><br>indow du | uring the to | est. Closir | ng windo | w/stopping | test requires | to rerun the | test from step1. |
| The pu             | rpose of this test is to verify that t | ne client system logout wit                   | h good pi            | ractice.     |             |          |            |               |              |                  |
|                    |                                        |                                               |                      |              |             |          |            |               |              |                  |
| Descr              | iption                                 |                                               |                      |              |             |          |            |               | Flag         | Status           |
| 1                  | Over the Order session, sub            | mit a Test Request mess                       | age.                 |              |             |          |            |               | ۲            | Complete         |
| 2                  | Receive and process a Hear             | tbeat message.                                |                      |              |             |          |            |               |              | Complete         |
| 3                  | Submit a Logout message.               |                                               |                      |              |             |          |            |               |              | Complete         |
| 4                  | Receive and process a Logo             | ut acknowledgement me                         | ssage.               |              |             |          |            |               |              | Complete         |
|                    |                                        |                                               |                      |              |             | ŀ        | (ey: 🔵 not | tested 🌒 d    | complete 😑   | pending 😑 failed |

- 1. Over the Market Data / Order session, submit a Test Request (35=1) message.
- 2. Receive and process a Heartbeat message.
- 3. Submit a Logout (35=5) message.
- 4. Receive and process a Logout acknowledgement message.

# Market Data / Order Session Request and Order IDs Test

The purpose of this test is to confirm client system's *Message Identifier* (ExecId) / *Order Identifier* (OrderID) / *Test Request Identifier* (TestReqId) don't contain special characters.

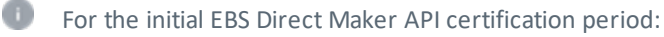

- AutoCert+ test cases will appear in read-only format.

- To complete Interview responses and Tests, users must first contact Certification Support for Electronic Trading (CSET).

#### To select the test:

1. Select a Identifier from the drop-down and select ASSIGN if not already assigned.

- 2. From the **Test Suite** tab, select the linked test.
- 3. Click the **START TEST** button.

 $\triangleright$ 

**Note**:DO NOT select the START TEST button once the test is in progress. If a test is not proceeding to the next step, clicking the **Refresh** button (**REFRESH**) below the test steps may resolve the issue.

# To run a Market Data / Order Session Order IDs Test:

CME Group will verify client submitted messages and reply with additional information to resolve issues (if applicable).

| Interview       | Test Suite           | Test Case         | Post Certification        | Help      |                                          |                  |           |                 |
|-----------------|----------------------|-------------------|---------------------------|-----------|------------------------------------------|------------------|-----------|-----------------|
| Steps of        | the test: M          | arket Data        | Session Reque             | est and   | l Order IDs Test                         |                  |           |                 |
| This test could | I take up to seve    | eral minutes. Ple | ease do not close the wir | dow durir | ng the test. Closing window/stopping tes | t requires to re | run the t | est from step1. |
| Purpose         |                      |                   |                           |           |                                          |                  |           |                 |
| The purpose     | e of this test is to | confirm client s  | system's Execid/OrderID   | /TestReql | d don't contain special chars.           |                  |           |                 |
|                 |                      |                   |                           |           |                                          |                  |           |                 |
| Description     | ı                    |                   |                           |           |                                          |                  | Flag      | Status          |
| 1 CS            | ET to confirm (      | client system's   | Execid/OrderID/TestR      | eqld don  | 't contain special chars.                |                  | ۲         | Complete        |
|                 |                      |                   |                           |           | Key: 🏐 not tes                           | sted 🔵 comple    | ete 😐 p   | ending 🔴 failed |

**Note**: This test is used for both *Market DataMarket Data Session Order IDsTest or Order SessionOrder Session Order IDs Test* formats. The above image shows the Market Data format version of the test.

#### View Order Session test screen

| ntervie   | w Test Suite Test Case                   | Post Certification Help                                                                          |                     |
|-----------|------------------------------------------|--------------------------------------------------------------------------------------------------|---------------------|
| Steps     | of the test: Order Sess                  | sion Request and Order IDs Test                                                                  |                     |
| This test | t could take up to several minutes. P    | Please do not close the window during the test. Closing window/stopping test requires to rerun t | ne test from step1. |
| Purpo     | se                                       |                                                                                                  |                     |
| The pu    | urpose of this test is to confirm client | t system's Execld/OrderID/TestReqId don't contain special chars.                                 |                     |
|           |                                          |                                                                                                  |                     |
| Descr     | iption                                   | Fla                                                                                              | g Status            |
| 1         | CSET to confirm client system'           | 's Execld/OrderID/TestReqId don't contain special chars.                                         | Complete            |
|           | 1                                        | Key: 🕘 not tested 🔎 complete                                                                     | ) pending 🔴 failed  |

# Market Data / Order Session Heartbeat Interval Test

The purpose of this test is to confirm client system's heartbeats at regular intervals (greater than 0) and correct.

| In the initial EBS Direct Maker API certification period:                                                                  |
|----------------------------------------------------------------------------------------------------|
| - AutoCert+ test cases will appear in read-only format.                                                                    |
| - To complete Interview responses and Tests, users must first contact Certification Support for Electronic Trading (CSET). |
|                                                                                                    |

# To select the test:

- 1. Select a Identifier from the drop-down and select ASSIGN if not already assigned.
- 2. From the **Test Suite** tab, select the linked test.
- 3. Click the **START TEST** button.

**Note**:DO NOT select the START TEST button once the test is in progress. If a test is not proceeding to the next step, clicking the **Refresh** button (**REFRESH**) below the test steps may resolve the issue.

| terview Test Suite Test Case Post Certification Help                                                           |                                 |                |
|----------------------------------------------------------------------------------------------------|---------------------------------|----------------|
| teps of the test: Market Data Session Heartbeat Interval Test                                                  |                                 |                |
| his test could take up to several minutes. Please do not close the window during the test. Closing window/stop | ping test requires to rerun the | est from step1 |
| Purpose                                                                                                    |                                 |                |
| The purpose of this test is to confirm client system's heartbeats at regular intervals and correct.            |                                 |                |
|                                                                                                    |                                 |                |
| Description                                                                                                    | Flag                            | Status         |
| 1 CSET to confirm client system's heartbeats at regular intervals and correct.                                 | •                               | Complete       |
|                                                                                                    |                                 |                |

CME Group will verify client systems heartbeat intervals and reply with additional information to resolve issues (if applicable).

**Note**: This test is used for both *Market DataMarket Data Heartbeat Interval or Order SessionOrder Session Heartbeat Interval* formats. The above image shows the Market Data format version of the test.

| terview Test Suite        | Test Case             | Post Certification       | Help        |                    |           |              |                |           |                |
|---------------------------|-----------------------|--------------------------|-------------|--------------------|-----------|--------------|----------------|-----------|----------------|
| eps of the test:          | Order Sessi           | ion Heartbeat li         | nterval     | Test               |           |              |                |           |                |
| s test could take up to s | everal minutes. Ple   | ease do not close the w  | indow durir | g the test. Closir | ıg window | stopping tes | st requires to | rerun the | test from step |
| urpose                    |                       |                          |             |                    |           |              |                |           |                |
|                           |                       |                          |             |                    |           |              |                |           |                |
| he purpose of this test   | s to confirm client s | system's heartbeats at r | egular inte | vals and correct.  |           |              |                |           |                |
| he purpose of this test   | s to confirm client s | system's heartbeats at r | egular inte | vals and correct.  |           |              |                |           |                |
| he purpose of this test   | s to confirm client s | system's heartbeats at r | egular inte | vals and correct.  |           |              |                |           |                |
| he purpose of this test   | s to confirm client s | system's heartbeats at r | egular inte | vals and correct.  |           |              |                | Flag      | Status         |

# Market Data / Order Session FIX version Tests

The purpose of this test is to confirm client system's is sending FIX version 4.4.

Note: For additional information, see EBS Direct 2.0 - Maker API Development Considerations - FIX Version.

• For the initial EBS Direct Maker API certification period:

- AutoCert+ test cases will appear in read-only format.

- To complete Interview responses and Tests, users must first contact Certification Support for Electronic Trading (CSET)

#### To select the test:

6

- 1. Select a Identifier from the drop-down and select ASSIGN if not already assigned.
- 2. From the Test Suite tab, select the linked test.
- 3. Click the **START TEST** button.

|                                                 | Note<br>If a test is r<br>issue. | 2:DO NOT s<br>not procee | select the STAF<br>ading to the nex          | RT TEST<br>xt step                 | ۲ button once the test is in progre<br>, clicking the <b>Refresh</b> button ( العلام المراجعة) | SS.<br>Resh | ) below the       | e test ste | os may re | solve the |
|-------------------------------------------------|----------------------------------|--------------------------|----------------------------------------------|------------------------------------|------------------------------------------------------------------------------------------------|-------------|-------------------|------------|-----------|-----------|
| Interview                                       | Test Suite                       | Test Case                | Post Certification                           | Help                               |                                                                                                |             |                   |            |           |           |
| Steps of<br>This test of<br>Purpose<br>The purp | ould take up to sev              | Market Data              | a Session FIX ve<br>ease do not close the wi | ersion<br>indow duri<br>version 4. | Test<br>ng the test. Closing window/stopping test requires to re<br>4.                         | erun the    | test from step1.  |            |           |           |
| Descrip                                         | tion                             |                          |                                              |                                    |                                                                                                | Flag        | Status            |            |           |           |
| 1                                               | CSET to confirm                  | n client system's        | is sending FIX versio                        | n 4.4.                             |                                                                                                |             | Complete          |            |           |           |
|                                                 |                                  |                          |                                              |                                    | Key: 🏐 not tested 🜘 compl                                                                      | lete 💛 i    | pending 😑 faile d |            |           |           |

CME Group will verify client submitted messages and reply with additional information to resolve issues (if applicable).

| <b>Note</b> : This test is used for both Market Data <i>or</i> Order Session Test formats. The format version of the test.                                                                                                    | abov     | ve image sho     | ows the Market Dat |
|----------------------------------------------------------------------------------------------------|----------|------------------|--------------------|
| View Order Session test screen                                                                                                    |          |                  |                    |
| Interview Test Suite Test Case Post Certification Help                                                                                                    |          |                  |                    |
| Steps of the test: Order Session FIX version Test         This test could take up to several minutes. Please do not close the window during the test. Closing window/stopping test requires to rem         Purpose         The purpose of this test is to confirm client system's is sending FIX version 4.4. | un the t | test from step1. |                    |
| Description                                                                                                    | Flag     | Status           |                    |
| CSET to confirm client system's is sending FIX version 4.4.                                                                                                    | ۲        | Complete         |                    |
| Key: D not tested O comple                                                                                                    | te 😐 p   | oending 🛑 failed |                    |

# Market Data / Order Session Tag 97-PossResend Verification Tests

The purpose of this test is to confirm client submitted messages do not contain tag 97-PossResend, a standard header message that indicates that the message is a possible resend of a previously transmitted message.

• For the initial EBS Direct Maker API certification period:

- AutoCert+ test cases will appear in read-only format.

- To complete Interview responses and Tests, users must first contact Certification Support for Electronic Trading (CSET).

## **To select the Test:**

- 1. Select a Identifier from the drop-down and select ASSIGN if not already assigned.
- 2. From the **Test Suite** tab, select the linked test.
- 3. Click the **START TEST** button.

|                                               | <b>Note</b> If a test is r issue. | DO NOT :<br>not procee                                | select the STAR<br>ding to the ne                                      | t step                           | button once the test is in progre                                                | SS.<br>Resh | ) below the      | e test steps | may resol | ve tł |
|-----------------------------------------------|-----------------------------------|-------------------------------------------------------|------------------------------------------------------------------------|----------------------------------|----------------------------------------------------------------------------------|-------------|------------------|--------------|-----------|-------|
| Interview                                     | Test Suite                        | Test Case                                             | Post Certification                                                     | Help                             |                                                                                  |             |                  |              |           |       |
| Steps (<br>This test c<br>Purpose<br>The purp | build take up to serve            | Varket Data<br>veral minutes. Pl<br>to confirm client | a Session Tag 9<br>ease do not close the wi<br>system's is not sending | 7-Poss<br>indow durin<br>tag 97. | Resend Verification Test ng the test. Closing window/stopping test requires to r | erun the    | test from step1. |              |           |       |
| Descrip                                       | tion                              |                                                       |                                                                        |                                  |                                                                                  | Flag        | Status           |              |           |       |
| 1                                             | CSET to confirm                   | client system's                                       | s is not sending tag 97                                                |                                  |                                                                                  |             | Complete         |              |           |       |
|                                               |                                   |                                                       |                                                                        |                                  | Key: 🏐 not tested 🕚 comp                                                         | lete 😑 p    | pending 😑 failed |              |           |       |

CME Group will verify client submitted messages and reply with additional information to resolve issues (if applicable).

**Note**: This test is used for both *Market DataTag 97-PossResend Verification or Order SessionTag 97-PossResend Verification* formats. The above image shows the Market Data format version of the test.

| Test Case           | Post Certification                                                     | Help                                                                                                    |                                                                                                    |                                                                                                    |                                                                                                    |
|---------------------|------------------------------------------------------------------------|----------------------------------------------------------------------------------------------------|----------------------------------------------------------------------------------------------------|----------------------------------------------------------------------------------------------------|----------------------------------------------------------------------------------------------------|
| Order Sessi         | on Tag 97-Poss                                                         | sResen                                                                                                    | d Verification Test                                                                                                    |                                                                                                    |                                                                                                    |
| veral minutes. Ple  | ase do not close the wi                                                | ndow durin                                                                                                    | ng the test. Closing window/stoppin                                                                                                    | g test requires to rerun the t                                                                                                    | est from step1                                                                                                    |
|                     |                                                                        |                                                                                                    |                                                                                                    |                                                                                                    |                                                                                                    |
| to confirm client s | ystem's is not sending t                                               | tag 97.                                                                                                    |                                                                                                    |                                                                                                    |                                                                                                    |
|                     |                                                                        |                                                                                                    |                                                                                                    |                                                                                                    |                                                                                                    |
|                     |                                                                        |                                                                                                    |                                                                                                    | Flag                                                                                                    | Status                                                                                                    |
|                     |                                                                        |                                                                                                    |                                                                                                    |                                                                                                    |                                                                                                    |
|                     | Test Case<br>Order Sessi<br>everal minutes. Ple<br>to confirm client s | Test Case Post Certification Order Session Tag 97-Post weral minutes. Please do not close the wi to confirm client system's is not sending to | Test Case         Post Certification         Help           Order Session Tag 97-PossResen         weral minutes. Please do not close the window during to confirm client system's is not sending tag 97. | Test Case         Post Certification         Help           Order Session Tag 97-PossResend Verification Test         weral minutes. Please do not close the window during the test. Closing window/stoppin           to confirm client system's is not sending tag 97.         Post Certification tag 97. | Test Case       Post Certification       Help         Order Session Tag 97-PossResend Verification Test         weral minutes. Please do not close the window during the test. Closing window/stopping test requires to rerun the to confirm client system's is not sending tag 97. |

# Market Data / Order Session Timestamp Verification Test

The purpose of this test is to confirm client system's is sending timestamp with millisecond precision.

If the initial EBS Direct Maker API certification period:

- AutoCert+ test cases will appear in read-only format.

- To complete Interview responses and Tests, users must first contact Certification Support for Electronic Trading (CSET).

#### To select the Test:

- 1. Select a Identifier from the drop-down and select ASSIGN if not already assigned.
- 2. From the Test Suite tab, select the linked test.
- 3. Click the START TEST button.

**Note**:DO NOT select the START TEST button once the test is in progress. If a test is not proceeding to the next step, clicking the **Refresh** button (**REFRESH**) below the test steps may resolve the issue.

| Interview Test Suite Test Case Post Certification Help                               |                                                                   |            |
|--------------------------------------------------------------------------------------|-------------------------------------------------------------------|------------|
| Steps of the test: Market Data Session Timestamp Ve                                  | ification Test                                                    |            |
| his test could take up to several minutes. Please do not close the window during the | e test. Closing window/stopping test requires to rerun the test f | rom step1. |
| Purpose                                                                              |                                                                   |            |
| The purpose of this test is to confirm client system's is sending timestamp with mi  | second precision.                                                 |            |
|                                                                                      |                                                                   |            |
| Description                                                                          | Flag                                                              | Status     |
| 1 CSET to confirm client system's is is sending timestamp with millis                | cond precision. O                                                 | omplete    |
|                                                                                      |                                                                   |            |

CME Group will verify client submitted messages and reply with additional information to resolve issues (if applicable).

Note: This test is used for both Market DataTimestamp Verification or Order SessionTimestamp Verification formats. The above image shows the Market Data format version of the test.

| Interview Test Suite Test Case Post Certification Help                                                          |                                |                |
|----------------------------------------------------------------------------------------------------|--------------------------------|----------------|
| Steps of the test: Order Session Timestamp Verification Test                                                    |                                |                |
| his test could take up to several minutes. Please do not close the window during the test. Closing window/stopp | ing test requires to rerun the | test from step |
| Purpose                                                                                                    |                                |                |
| The purpose of this test is to confirm client system's is sending timestamp with millisecond precision.         |                                |                |
|                                                                                                    |                                |                |
|                                                                                                    |                                |                |
|                                                                                                    |                                |                |
| Description                                                                                                    | Flag                           | Status         |
| Description 1 CSET to confirm client system's is is sending timestamp with millisecond precision.               | Flag                           | Statu          |

# **Business Layer Tests**

This section contains information on the EBS Direct 2.0 Maker API - Session Layer tests.

# Market Data Sweepable Pricing Tests

• For the initial EBS Direct Maker API certification period:

- AutoCert+ test cases will appear in read-only format.

- To complete Interview responses and Tests, users must first contact Certification Support for Electronic Trading (CSET)

## To select the Test:

# (missing or bad snippet)

- 4. Select from available tests to continue:
- Market Data Sweepable Pricing with Full Book Depth Test
- Market Data Sweepable Pricing with Top of Book Test
- Market Data Sweepable Pricing with Number of Price Levels Test
- Market Data Sweepable Pricing with Full Book Depth Test for Previously Quoted Model
- Market Data Sweepable Pricing with Top of Book Test for Previously Quoted Model

 $\triangleright$ 

- Market Data Sweepable Pricing with Number of Price Levels Test for Previously Quoted Model
- Market Data Sweepable Pricing Reject Subscription Test

#### Market Data Sweepable Pricing with Full Book Depth Test

The purpose of this test is to verify that the client system can receive and process Market Data Request message and respond with a Market Data Snapshot Full Refresh message.

| terview                 | Test Suite                                            | Test Case                                        | Post Certification                          | Help       |                                                         |            |                      |
|-------------------------|-------------------------------------------------------|--------------------------------------------------|---------------------------------------------|------------|---------------------------------------------------------|------------|----------------------|
| teps o                  | of the test: I                                        | Market Dat                                       | a Sweepable Pi                              | ricing v   | vith Full Book Depth Test                               | arun tha t | act from stan1       |
| Purpose                 | und take up to se                                     | verai minutes. P                                 | lease do not close the v                    | indow du   | ing the test. Closing windowstopping test requires to h |            | est nom step i       |
| The purpo<br>Full Refre | ose of this test is t<br>sh message.                  | to verify that the                               | client system can recei                     | ve and pro | cess Market Data Request message and respond with       | Market E   | )ata Snapshot        |
|                         | -                                                     |                                                  |                                             |            |                                                         |            |                      |
| Descript                | ion                                                   |                                                  |                                             |            |                                                         | Flag       | Status               |
|                         |                                                       |                                                  |                                             |            |                                                         |            |                      |
| 1 (                     | Over the Market<br>subscribing to F                   | Data session,<br>ull book Depth                  | receive and process                         | a Market   | Data Request message for Sweepable Pricing              | •          | Complete             |
| 1 (<br>5<br>2 (5        | Over the Market<br>subscribing to F<br>Send Market Da | Data session,<br>ull book Depth<br>ta Snapshot F | receive and process<br>ull Refresh message. | a Market   | Data Request message for Sweepable Pricing              | •          | Complete<br>Complete |

#### continued from 4 (top)

- Over the Market Data session, receive and process a <u>Market Data Request</u> (35=V) message for Sweepable Pricing subscribing to Full book Depth (tag 264-MarketDepth=0).
- 6. Send Market Data Snapshot Full Refresh (35=W) message.
- 7. Send <u>Market Data Snapshot Full Refresh</u> (35=W) message with changes in price and size (→270-MDEntryPx, →271-MDEntrySize).

# Market Data Sweepable Pricing with Top of Book Test

| Interv            | iew Test Suite Test Case Post Certification Help                                                                                                 |           |                 |
|-------------------|----------------------------------------------------------------------------------------------------|-----------|-----------------|
| Steps             | of the test: Market Data Sweepable Pricing with Top of Book Test                                                                                 |           |                 |
| This test         | could take up to several minutes. Please do not close the window during the test. Closing window/stopping test requires to re                    | run the t | est from step1. |
| Purpo             | se                                                                                                    |           |                 |
| The pu<br>Full Re | irpose of this test is to verify that the client system can receive and process Market Data Request message and respond with I<br>fresh message. | Market E  | ata Snapshot    |
| Please            | assign an identifier and if required, please make sure a valid instrument is selected prior executing a test case.                               |           |                 |
| Descr             | iption                                                                                                    | Flag      | Status          |
| 1                 | Over the Market Data session, receive and process a Market Data Request message for Sweepable Pricing subscribing to Top of Book.                | ٠         | Not Tested      |
| 2                 | Send Market Data Snapshot Full Refresh message.                                                                                                  | ٠         | Not Tested      |
| 3                 | Send Market Data Snapshot Full Refresh message with changes in price and size.                                                                   | ٠         | Not Tested      |
|                   | Key: 🏐 not tested 🔹 compli                                                                                                    | ete 😑 p   | ending 🛑 failed |

- 5. Over the Market Data session, receive and process a <u>Market Data Request</u> (35=V) message for Sweepable Pricing subscribing to Top of Book (tag 264-MarketDepth=1).
- 6. Send <u>Market Data Snapshot Full Refresh</u> (35=W) message.

7. Send <u>Market Data Snapshot Full Refresh</u> (35=W) message with changes in price and size (→270-MDEntryPx, →271-MDEntrySize).

# Market Data Sweepable Pricing with Number of Price Levels Test

| ntervie           | w Test Suite Test Case Post Certification Help                                                                                                    |            |                |
|-------------------|----------------------------------------------------------------------------------------------------|------------|----------------|
| Steps             | of the test: Market Data Sweepable Pricing with Number of Price Levels Test                                                                           | orun the t | est from sten1 |
| Purpo             |                                                                                                    |            | cat nom stop t |
| The pr<br>Full Re | urpose of this test is to verify that the client system can receive and process Market Data Request message and respond with<br>efresh message.       | Market E   | ata Snapshot)  |
|                   | -                                                                                                    |            |                |
| Pleas             | e assign an identifier and if required, please make sure a valid instrument is selected prior executing a test case.                                  |            |                |
| Desci             | iption                                                                                                    | Flag       | Status         |
| 1                 | Over the Market Data session, receive and process a Market Data Request message for Sweepable Pricing subscribing to the pre-configured Price Levels. | ٠          | Not Tested     |
| 2                 | Send Market Data Snapshot Full Refresh message with the pre-configured Price Levels.                                                                  | ٠          | Not Tested     |
|                   | Send Market Data Snapshot Full Refresh message with the pre-configured Price Levels changing in price and                                             |            | Not Tested     |
| 3                 | SIZE.                                                                                                    | -          |                |

# continued from 4 (top)

- 5. Over the Market Data session, receive and process a <u>Market Data Request</u> (35=V) message for Sweepable Pricing subscribing to the pre-configured Price Levels (tag 264-MarketDepth).
- 6. Send Market Data Snapshot Full Refresh (35=W) message with the pre-configured Price Levels.
- 7. Send <u>Market Data Snapshot Full Refresh</u> (35=W) message with the pre-configured Price Levels changing price and size (→270-MDEntryPx, →271-MDEntrySize).

# Market Data Sweepable Pricing - Previously Quoted Tests

The purpose of this test is to verify that the client system can receive and process Market Data Request message and respond with Market Data Snapshot Full Refresh message using the Previously Quoted Model.

# Market Data Sweepable Pricing with Full Book Depth Test for Previously Quoted Model

| teps o<br>lodel          | Test Suite Test Case                                                                                                    | Post Certification                                                    | Help                   | ith Full Book Depth Test for Previ                    | ously (     | Quoted                             |
|--------------------------|----------------------------------------------------------------------------------------------------|-----------------------------------------------------------------------|------------------------|-------------------------------------------------------|-------------|------------------------------------|
| nis test cou             | uld take up to several minutes. Ple                                                                                                    | ease do not close the w                                               | indow duri             | ng the test. Closing window/stopping test requires to | rerun the t | est from step1                     |
| The purpo<br>Full Refree | ose of this test is to verify that the o<br>sh message using Previously Quo                                                                  | client system can receiv<br>sted Model.                               | e and proc             | ess Market Data Request message and respond with      | n Market E  | Data Snapshot                      |
| lease as                 | sign an identifier and if required                                                                                                    | d, please make sure a                                                 | valid inst             | rument is selected prior executing a test case.       | Flag        | [                                  |
| Descripti                | IOT                                                                                                    |                                                                       |                        |                                                       |             | Statua                             |
| 1 C<br>s                 | Over the Market Data session, r<br>subscribing to Full book Depth.                                                                           | eceive and process a                                                  | Market D               | ata Request message for Sweepable Pricing             |             | Status<br>Not Tested               |
| 1 C<br>s<br>2 S          | Over the Market Data session, r<br>subscribing to Full book Depth.<br>Send Market Data Snapshot Fu                                           | receive and process a<br>II Refresh message u                         | Market D               | ata Request message for Sweepable Pricing             |             | Status<br>Not Tested<br>Not Tested |
| 1 C<br>2 S<br>3 N        | Over the Market Data session, r<br>subscribing to Full book Depth.<br>Send Market Data Snapshot Fu<br>Send Market Data Snapshot Fu<br>Model. | receive and process a<br>II Refresh message u<br>II Refresh message w | Market D<br>sing Previ | ously Quoted Model.                                   |             | Status<br>Not Tested<br>Not Tested |

- Over the Market Data session, receive and process a <u>Market Data Request</u> (35=V) message for Sweepable Pricing subscribing to Full book Depth (tag 264-MarketDepth=0).
- 6. Send Market Data Snapshot Full Refresh (35=W) message using Previously Quoted Model.
- Send Market Data Snapshot Full Refresh (35=W) message with changes in price and size using Previously Quoted Model (→299-QuoteEntryID, →270-MDEntryPx, →271-MDEntrySize).

#### Market Data Sweepable Pricing with Top of Book Test for Previously Quoted Model

| / Test Suite                                                    | Test Case                                                                                                    | Post Certification                                                                                                    | Help                                                                                                    |                                                                                                    |                                                                                                    |                                                                                                    |
|-----------------------------------------------------------------|----------------------------------------------------------------------------------------------------|----------------------------------------------------------------------------------------------------|----------------------------------------------------------------------------------------------------|----------------------------------------------------------------------------------------------------|----------------------------------------------------------------------------------------------------|----------------------------------------------------------------------------------------------------|
| of the test: N                                                  | larket Data                                                                                                    | a Sweepable Pri                                                                                                    | icing w                                                                                                    | ith Top of Book Test for Previ                                                                                                    | ously Quo                                                                                                    | ted Model                                                                                                    |
| ould take up to sev                                             | eral minutes. Ple                                                                                               | ease do not close the wi                                                                                                    | ndow duri                                                                                                    | ng the test. Closing window/stopping test requi                                                                                                    | es to rerun the                                                                                                    | test from step1                                                                                                    |
| )                                                               |                                                                                                    |                                                                                                    |                                                                                                    |                                                                                                    |                                                                                                    |                                                                                                    |
| oose of this test is to                                         | o verify that the o                                                                                             | client system can receiv                                                                                                    | e and proc                                                                                                    | ess Market Data Request message and respo                                                                                                    | nd with Market                                                                                                    | Data Snapshot                                                                                                    |
| can measage using                                               | g i reviously due                                                                                               |                                                                                                    |                                                                                                    |                                                                                                    |                                                                                                    |                                                                                                    |
| assign an identifie                                             | r and if require                                                                                                | d, please make sure a                                                                                                    | valid inst                                                                                                    | rument is selected prior executing a test ca                                                                                                    | e.                                                                                                    |                                                                                                    |
| -                                                               |                                                                                                    |                                                                                                    |                                                                                                    |                                                                                                    |                                                                                                    |                                                                                                    |
|                                                                 |                                                                                                    |                                                                                                    |                                                                                                    |                                                                                                    |                                                                                                    |                                                                                                    |
| tion                                                            |                                                                                                    |                                                                                                    |                                                                                                    |                                                                                                    | Flag                                                                                                    | Status                                                                                                    |
| tion<br>Over the Market<br>subscribing to To                    | Data session, r<br>p of Book.                                                                                   | receive and process a                                                                                                    | Market D                                                                                                    | ata Request message for Sweepable Prici                                                                                                    | Flag                                                                                                    | Status<br>Not Tested                                                                                                    |
| tion<br>Over the Market<br>subscribing to To<br>Send Market Dat | Data session, r<br>p of Book.<br>a Snapshot Fu                                                                  | receive and process a<br>Il Refresh message us                                                                                                    | Market D<br>sing Previ                                                                                                    | ata Request message for Sweepable Prici<br>ously Quoted Model.                                                                                                    | Flag                                                                                                    | Status<br>Not Tested<br>Not Tested                                                                                                    |
|                                                                 | of the test: N<br>build take up to sev<br>source of this test is t<br>each message using<br>ussign an identifie | of the test: Market Data<br>of the test: Market Data<br>build take up to several minutes. Pla<br>mose of this test is to verify that the<br>esh message using Previously Quo | Dest Suite lest Case Post Ceruincation<br>of the test: Market Data Sweepable Pri<br>pould take up to several minutes. Please do not close the wi<br>prose of this test is to verify that the client system can receive<br>esh message using Previously Quoted Model. | Dest Suffe         Test Case         Post Certification         Help           of the test: Market Data Sweepable Pricing would take up to several minutes. Please do not close the window during the several minutes. Please do not close the window during the several minutes. Please do not close the several minutes. Ple | Test Suite         Test Case         Post Certification         neip           of the test:         Market Data         Sweepable Pricing with Top of Book Test for Previce           ould take up to several minutes.         Please do not close the window during the test.         Closing window/stopping test require           oose of this test is to verify that the client system can receive and process Market Data Request message and responses message using Previously Quoted Model.         selected prior executing a test case | Lest Suite       Lest Case       Post Certification       Help         of the test:       Market Data Sweepable Pricing with Top of Book Test for Previously Quo         ould take up to several minutes.       Please do not close the window during the test. Closing window/stopping test requires to rerun the         iose of this test is to verify that the client system can receive and process Market Data Request message and respond with Market         esh message using Previously Quoted Model.         issign an identifier and if required, please make sure a valid instrument is selected prior executing a test case. |

## continued from 4 (top)

 $\triangleright$ 

- 5. Over the Market Data session, receive and process a Market Data Request (35=V) message for Sweepable Pricing subscribing to Top of Book (tag 264-MarketDepth=1).
- 6. Send Market Data Snapshot Full Refresh (35=W) message using Previously Quoted Model.
- 7. Send <u>Market Data Snapshot Full Refresh</u> (35=W) message with changes in price and size using the Previously Quoted Model (→299-QuoteEntryID, →270-MDEntryPx, →271-MDEntrySize).

Market Data Sweepable Pricing with Number of Price Levels Test for Previously Quoted Model

| Intervi           | w Test Suite Test Case                                                           | Post Certification                      | Help                                                             |          |                 |
|-------------------|----------------------------------------------------------------------------------|-----------------------------------------|------------------------------------------------------------------|----------|-----------------|
| Steps<br>Quote    | of the test: Market Data<br>d Model                                              | Sweepable Pri                           | cing with Number of Price Levels Test for                        | r Prev   | iously          |
| Purpor            | e                                                                                | ase do not close the wi                 | now during the test. Closing window/stopping test requires to it | siun men | est nom step t. |
| The pu<br>Full Re | rpose of this test is to verify that the c<br>fresh message using Previously Quo | client system can receive<br>ted Model. | and process Market Data Request message and respond with         | Market [ | Data Snapshot   |
| Please            | assign an identifier and if required                                             | d, please make sure a v                 | valid instrument is selected prior executing a test case.        |          |                 |
| Descr             | ption                                                                            |                                         |                                                                  | Flag     | Status          |
| 1                 | Over the Market Data session, r<br>subscribing to the pre-configure              | eceive and process a<br>d Price Levels. | Market Data Request message for Sweepable Pricing                | ٠        | Not Tested      |
| 2                 | Send Market Data Snapshot Ful<br>Quoted Model.                                   | ll Refresh message wi                   | th the pre-configured Price Levels using Previously              | ٠        | Not Tested      |
| 3                 | Send Market Data Snapshot Ful<br>size using Previously Quoted Me                 | ll Refresh message wi<br>odel.          | th the pre-configured Price Levels changing in price and         | ٠        | Not Tested      |
|                   |                                                                                  |                                         | Key: 🏐 not tested 🜘 comp                                         | lete 💛 p | ending 🛑 failed |

- 5. Over the Market Data session, receive and process a <u>Market Data Request</u> (35=V) message for Sweepable Pricing subscribing to the pre-configured Price Levels (tag 264-MarketDepth).
- 6. Send <u>Market Data Snapshot Full Refresh</u> (35=W) message with the pre-configured Price Levels using Previously Quoted Model.
- 7. Send <u>Market Data Snapshot Full Refresh</u> (35=W) message with the pre-configured Price Levels changing in price and size using the Previously Quoted Model (→299-QuoteEntryID, →270-MDEntryPx, →271-MDEntrySize).

# Market Data Sweepable Pricing Reject Subscription Test

The purpose of this test is to verify that the client system can reject Market Data Request with Market Data Request Reject message.

## Market Data Sweepable Pricing Reject Subscription Test

| Intervie | w Test Suite Test Case Post Certification Help                                                                                                  |             |                                |
|----------|----------------------------------------------------------------------------------------------------|-------------|--------------------------------|
| Steps    | s of the test: Market Data Sweepable Pricing Reject Subscription Test                                                                           |             |                                |
| his tes  | t could take up to several minutes. Please do not close the window during the test. Closing window/stopping test requires to r                  | rerun the t | est from step1                 |
| Purpo    | \$ <del>6</del>                                                                                                    |             |                                |
| The p    | urpose of this test is to verify that the client system can reject Market Data Request with Market Data Request Reject messag                   | je.         |                                |
| Deser    |                                                                                                    | Flag        |                                |
| Desci    | TIPLION                                                                                                    | Fiag        | Status                         |
| 1        | Over the Market Data session, receive and process a Market Data Request message for Sweepable Pricing.                                          |             | Status<br>Complete             |
| 1<br>2   | Over the Market Data session, receive and process a Market Data Request message for Sweepable Pricing. Send Market Data Request Reject message. |             | Status<br>Complete<br>Complete |

## continued from 4 (top)

- 5. Over the Market Data session, receive and process a Market Data Request (35=V) message for Sweepable Pricing.
- 6. Send Market Data Request Reject (35=Y) message.

# Market Data Single Ticket Pricing

The purpose of this test is to verify that the client system can receive and process Market Data Request message and respond with Market Data Snapshot Full Refresh message.

- For the initial EBS Direct Maker API certification period:
- AutoCert+ test cases will appear in read-only format.
- To complete Interview responses and Tests, users must first contact Certification Support for Electronic Trading (CSET)

## To select the test:

- 1. Select a Identifier from the drop-down and select ASSIGN if not already assigned.
- 2. From the **Test Suite** tab, select the linked test.
- 3. Click the **START TEST** button.

**Note**:DO NOT select the START TEST button once the test is in progress. If a test is not proceeding to the next step, clicking the **Refresh** button (**REFRESH**) below the test steps may resolve the issue.

4. Select from available tests to continue:

- Market Data Single Ticket Pricing with Full Book Depth Test
- Market Data Single Ticket Pricing with Top of Book Test
- Market Data Single Ticket Pricing with Number of Price Levels Test
- Market Data Single Ticket Pricing with Full Book Depth Test for Previously Quoted Model
- Market Data Single Ticket Pricing with Top of Book Test for Previously Quoted Model
- Market Data Single Ticket Pricing with Number of Price Levels Test for Previously Quoted Model
- Market Data Single Ticket Pricing Reject Subscription Test

#### Market Data Single Ticket Pricing with Full Book Depth Test

| terview       | Test Suite                            | Test Case                        | Post Certification                            | Help                                                                                                    |            |               |
|---------------|---------------------------------------|----------------------------------|-----------------------------------------------|----------------------------------------------------------------------------------------------------|------------|---------------|
| <b>teps</b> ( | of the test: N<br>ould take up to sev | <b>farket Dat</b>                | a Single Ticket                               | Pricing with Full Book Depth Test<br>indow during the test. Closing window/stopping test requires to re | erun the f | est from step |
| Purpose       | ;                                     |                                  |                                               |                                                                                                    |            |               |
| The purp      | ose of this test is t                 | o verify that the                | client system can receiv                      | e and process Market Data Request message and respond with                                              | Market [   | Data Snapshot |
| uirkei        | esii messaye.                         |                                  |                                               |                                                                                                    |            |               |
| Please a      | ssion an identifie                    | r and if require                 | d, please make sure a                         | valid instrument is selected prior executing a test case                                                |            |               |
|               |                                       | i ana ir roquire                 | ai piedee mane eare a                         | faile modulinent to colocide prior exceeding a cost cases                                               |            |               |
| Descrip       | tion                                  |                                  |                                               |                                                                                                    | Flag       | Status        |
| 1             | Over the Market<br>subscribing to Fu  | Data session,<br>Ill book Depth. | receive and process a                         | Market Data Request message for Single Ticket Pricing                                                   | ٠          | Not Tested    |
|               |                                       |                                  |                                               |                                                                                                    |            |               |
| 2             | Send Market Dat                       | a Snapshot Fi                    | Ill Refresh message.                          |                                                                                                    | ٠          | Not Tested    |
| 2             | Send Market Dat<br>Send Market Dat    | a Snapshot Fu<br>a Snapshot Fu   | III Refresh message.<br>III Refresh message w | /ith changes in price and size.                                                                         |            | Not Tested    |

# continued from 4 (top)

 $\triangleright$ 

- 1. Over the Market Data session, receive and process a Market Data Request (35=V) message for Single Ticket Pricing subscribing to Full book Depth (tag 264-MarketDepth=0).
- 2. Send a Market Data Snapshot Full Refresh (35=W) message.
- 3. Send a Market Data Snapshot Full Refresh (35=W) message with changes in price and size ( $\rightarrow$ 270-MDEntryPx,  $\rightarrow$  271-MDEntrySize).

| tervie                  | ew Test Suite Test Case Post Certification Help                                                                                                    |          |                                    |
|-------------------------|----------------------------------------------------------------------------------------------------|----------|------------------------------------|
| eps                     | of the test: Market Data Single Ticket Pricing with Top of Book Test                                                                                                    |          |                                    |
| s test                  | could take up to several minutes. Please do not close the window during the test. Closing window/stopping test requires to re                                                                                                    | erun the | test from step1.                   |
| urpo                    | 80                                                                                                    |          |                                    |
| he pu                   | irpose of this test is to verify that the client system can receive and process Market Data Request message and respond with                                                                                                    | Market [ | Data Snapshot                      |
| uli Re                  | enesn message.                                                                                                    |          |                                    |
| ull Re                  | enessage.                                                                                                    |          |                                    |
| un Re                   | anesh message.<br>?<br>? assign an identifier and if required, please make sure a valid instrument is selected prior executing a test case.                                                                                                    |          |                                    |
| lease                   | aness message.<br>⇒ assign an identifier and if required, please make sure a valid instrument is selected prior executing a test case.<br>iption                                                                                                    | Flag     | Status                             |
| lease<br>lease<br>)escr | e assign an identifier and if required, please make sure a valid instrument is selected prior executing a test case.<br>iption Over the Market Data session, receive and process a Market Data Request message for Single Ticket Pricing subscribing to Top of Book.                                               | Flag     | Status<br>Not Tested               |
| lease<br>)escr<br>1     | e assign an identifier and if required, please make sure a valid instrument is selected prior executing a test case.  iption Over the Market Data session, receive and process a Market Data Request message for Single Ticket Pricing subscribing to Top of Book. Send Market Data Snapshot Full Refresh message. | Flag     | Status<br>Not Tested<br>Not Tested |

- Over the Market Data session, receive and process a <u>Market Data Request</u> (35=V) message for Single Ticket Pricing subscribing to Top of Book (tag 264-MarketDepth=1).
- 2. Send a Market Data Snapshot Full Refresh (35=W) message.
- 3. Send a Market Data Snapshot Full Refresh (35=W) message with changes in price and size (→270-MDEntryPx, →271-MDEntrySize).

Market Data Single Ticket Pricing with Number of Price Levels Test

| ler vie                   | w rest suite rest case Post Certification Relp                                                                                                    |            |                      |
|---------------------------|----------------------------------------------------------------------------------------------------|------------|----------------------|
| eps                       | of the test: Market Data Single Ticket Pricing with Number of Price Levels Test                                                                                                    |            |                      |
| s test                    | could take up to several minutes. Please do not close the window during the test. Closing window/stopping test requires to re                                                                                                    | erun the t | est from step        |
| urpos                     | se                                                                                                    |            |                      |
| he pu<br>ull Re           | rpose of this test is to verify that the client system can receive and process Market Data Request message and respond with<br>fresh message.                                                                                                    | Market [   | Data Snapsho         |
|                           | -                                                                                                    |            |                      |
|                           |                                                                                                    |            |                      |
| lease                     | assign an identifier and if required, please make sure a valid instrument is selected prior executing a test case.                                                                                                    |            |                      |
| lease<br>)escri           | assign an identifier and if required, please make sure a valid instrument is selected prior executing a test case.                                                                                                    | Flag       | Status               |
| lease<br>)escri<br>1      | assign an identifier and if required, please make sure a valid instrument is selected prior executing a test case.<br>iption Over the Market Data session, receive and process a Market Data Request message for Single Ticket Pricing subscribing to the pre-configured Price Levels. | Flag       | Status<br>Not Tested |
| lease<br>)escri<br>1<br>2 | A assign an identifier and if required, please make sure a valid instrument is selected prior executing a test case.                                                                                                    | Flag       | Status<br>Not Tested |

#### continued from 4 (top)

- 1. Over the Market Data session, receive and process a <u>Market Data Request</u> (35=V) message for Single Ticket Pricing subscribing to the pre-configured Price Levels (tag 264-MarketDepth).
- 2. Send a <u>Market Data Snapshot Full Refresh</u> (35=W) message with the pre-configured Price Levels using Previously Quoted Model.
- 3. Send a <u>Market Data Snapshot Full Refresh</u> (35=W) message with the pre-configured Price Levels changing in price and size (→270-MDEntryPx, →271-MDEntrySize) using Previously Quoted Model (→299-QuoteEntryID).

# Market Data Single Ticket Pricing with Full Book Depth Test for Previously Quoted Model

The purpose of this test is to verify that the client system can receive and process Market Data Request message and respond with Market Data Snapshot Full Refresh message using Previously Quoted Model.

| Intervi        | ew Test Suite Test Case Post Certification Help                                                                                                    |          |             |
|----------------|----------------------------------------------------------------------------------------------------|----------|-------------|
| Steps<br>/lode | s of the test: Market Data Single Ticket Pricing with Full Book Depth Test for Prev<br>1<br>t could take up to several minutes. Please do not close the window during the test. Closing window/stopping test requires to re | viously  | y Quoted    |
| Purpo          | se                                                                                                    |          |             |
| The pu         | urpose of this test is to verify that the client system can receive and process Market Data Request message and respond with                                                                                                | Market [ | ata Snapsho |
| Fuil Re        | erresh message using Previously Quoted Model.                                                                                                    |          |             |
| Please         | a assign an identifier and if required, please make sure a valid instrument is selected prior executing a test case.                                                                                                    |          |             |
|                |                                                                                                    |          |             |
| Desci          | iption                                                                                                    | Flag     | Status      |
| 1              | Over the Market Data session, receive and process a Market Data Request message for Single Ticket Pricing subscribing to Full book Depth.                                                                                   | ٠        | Not Teste   |
| 2              | Send Market Data Snapshot Full Refresh message using Previously Quoted Model.                                                                                                    | ٠        | Not Teste   |
| 3              | Send Market Data Snapshot Full Refresh message with changes in price and size using Previously Quoted<br>Model.                                                                                                    | ٠        | Not Teste   |
|                |                                                                                                    |          | 21 22       |

 $\triangleright$ 

- 1. Over the Market Data session, receive and process a <u>Market Data Request</u> (35=V) message for Single Ticket Pricing subscribing to Full book Depth (tag 264-MarketDepth=0).
- 2. Send a Market Data Snapshot Full Refresh (35=W) message using Previously Quoted Model (→299-QuoteEntryID).
- 3. Send a Market Data Snapshot Full Refresh (35=W) message with changes in price and size (→270-MDEntryPx, →271-MDEntrySize) using Previously Quoted Model (→299-QuoteEntryID).

Market Data Single Ticket Pricing with Top of Book Test for Previously Quoted Model

| ep:<br>ode<br>s tes    | S OF THE TEST: MARKET DATA SINGLE LICKET PRICING WITH TOP OF BOOK TEST FOR PREVIOUS<br>bi<br>It could take up to several minutes. Please do not close the window during the test. Closing window/stopping test requires to re                                                                                                    | sly Qu   | IOTEC<br>test from step1           |
|------------------------|----------------------------------------------------------------------------------------------------|----------|------------------------------------|
| urpo                   | JSE CONTRACTOR CONTRACTOR CONTRA TOR CONTRACTOR CONTRA TOR CONTRACTOR CONTRA TOR CONTRAC |          |                                    |
| he p                   | urpose of this test is to verify that the client system can receive and process Market Data Request message and respond with<br>effects message using Previously Quoted Model                                                                                                    | Market [ | Data Snapshot                      |
| unity                  | encen message asing i reviously adoled model.                                                                                                    |          |                                    |
|                        |                                                                                                    |          |                                    |
| leas                   | e assign an identifier and if required, please make sure a valid instrument is selected prior executing a test case.                                                                                                    |          |                                    |
| leas                   | e assign an identifier and if required, please make sure a valid instrument is selected prior executing a test case.                                                                                                    | Flag     | Ctatus                             |
| leas<br>)esc           | e assign an identifier and if required, please make sure a valid instrument is selected prior executing a test case.<br>ription                                                                                                    | Flag     | Status                             |
| leas<br>)esc<br>1      | e assign an identifier and if required, please make sure a valid instrument is selected prior executing a test case.  ription Over the Market Data session, receive and process a Market Data Request message for Single Ticket Pricing subscribing to Top of Book.                                                                                                    | Flag     | Status<br>Not Tested               |
| leas<br>)esc<br>1<br>2 | e assign an identifier and if required, please make sure a valid instrument is selected prior executing a test case.  ription Over the Market Data session, receive and process a Market Data Request message for Single Ticket Pricing subscribing to Top of Book. Send Market Data Snapshot Full Refresh message using Previously Quoted Model.                                                                                                    | Flag     | Status<br>Not Tested<br>Not Tested |

### continued from 4 (top)

- Over the Market Data session, receive and process a <u>Market Data Request</u> (35=V) message for Single Ticket Pricing subscribing to Top of Book (tag 264-MarketDepth=1).
- 2. Send a Market Data Snapshot Full Refresh (35=W) message using Previously Quoted Model.
- 3. Send a <u>Market Data Snapshot Full Refresh</u> (35=W) message with changes in price and size (→270-MDEntryPx, →271-MDEntrySize) using Previously Quoted Model (→299-QuoteEntryID),

Market Data Single Ticket Pricing with Number of Price Levels Test for Previously Quoted Model

| the test: Ma                          | arket Dete                                                                                                    |                                                                                                    |                                                                                                    |                                                                                                    |                                     |                                                                                                    |                                                                                                    |
|---------------------------------------|----------------------------------------------------------------------------------------------------|----------------------------------------------------------------------------------------------------|----------------------------------------------------------------------------------------------------|----------------------------------------------------------------------------------------------------|-------------------------------------|----------------------------------------------------------------------------------------------------|----------------------------------------------------------------------------------------------------|
| lodel<br>take up to sever             | ral minutes. Plea                                                                                                    | ase do not close the win                                                                                                    | vricing w                                                                                                    | th Number of Price                                                                                                    | e Levels Test f                     | for Pre                                                                                                    | eviously                                                                                                    |
|                                       |                                                                                                    |                                                                                                    |                                                                                                    |                                                                                                    |                                     |                                                                                                    |                                                                                                    |
| of this test is to<br>message using I | verify that the cl<br>Previously Quot                                                                                                    | ient system can receive<br>ed Model.                                                                                                    | and proces                                                                                                    | Market Data Request messa                                                                                                    | ge and respond with                 | Market E                                                                                                    | )ata Snapsho                                                                                                    |
| gn an identifier                      | and if required                                                                                                    | , please make sure a v                                                                                                    | alid instrun                                                                                                    | ent is selected prior execut                                                                                                    | ing a test case.                    |                                                                                                    |                                                                                                    |
|                                       |                                                                                                    |                                                                                                    |                                                                                                    |                                                                                                    |                                     | Flag                                                                                                    | Status                                                                                                    |
| er the Market D<br>scribing to the    | ata session, re<br>pre-configured                                                                                                    | eceive and process a l<br>Price Levels.                                                                                                    | Market Data                                                                                                    | Request message for Sing                                                                                                    | le Ticket Pricing                   | ٠                                                                                                    | Not Teste                                                                                                    |
| nd Market Data<br>oted Model.         | Snapshot Full                                                                                                    | Refresh message wit                                                                                                    | h the pre-c                                                                                                    | nfigured Price Levels using                                                                                                    | g Previously                        | ٠                                                                                                    | Not Teste                                                                                                    |
| nd Market Data<br>e using Previou     | Snapshot Full<br>sly Quoted Mo                                                                                                    | Refresh message wit<br>del.                                                                                                    | h the pre-c                                                                                                    | nfigured Price Levels chan                                                                                                    | ging in price and                   |                                                                                                    | Not Teste                                                                                                    |
|                                       | odel<br>take up to sever<br>of this test is to<br>message using i<br>yn an identifier<br>ar the Market Data<br>oted Morket Data<br>oted Morket Data | Iodel take up to several minutes. Plead of this test is to verify that the cl message using Previously Quot gn an identifier and if required ar the Market Data session, re scribing to the pre-configured nd Market Data Snapshot Full oted Model. | In take up to several minutes. Please do not close the win<br>of this test is to verify that the client system can receive<br>message using Previously Quoted Model.<br>In an identifier and if required, please make sure a verify<br>ar the Market Data session, receive and process a l<br>scribing to the pre-configured Price Levels.<br>Ind Market Data Snapshot Full Refresh message with<br>oted Model. | Iodel take up to several minutes. Please do not close the window during th of this test is to verify that the client system can receive and process message using Previously Quoted Model.  n an identifier and if required, please make sure a valid instrum ar the Market Data session, receive and process a Market Data scribing to the pre-configured Price Levels.  Ind Market Data Snapshot Full Refresh message with the pre-co oted Model. | In the pre-configured Price Levels. | Iodel take up to several minutes. Please do not close the window during the test. Closing window/stopping test requires to re of this test is to verify that the client system can receive and process Market Data Request message and respond with message using Previously Quoted Model.  In an identifier and if required, please make sure a valid instrument is selected prior executing a test case.  are the Market Data session, receive and process a Market Data Request message for Single Ticket Pricing iscribing to the pre-configured Price Levels.  Ind Market Data Snapshot Full Refresh message with the pre-configured Price Levels using Previously oted Model. | Iodel         take up to several minutes. Please do not close the window during the test. Closing window/stopping test requires to rerun the f         of this test is to verify that the client system can receive and process Market Data Request message and respond with Market D         of this test is to verify that the client system can receive and process Market Data Request message and respond with Market D         of this test is to verify that the client system can receive and process Market Data Request message and respond with Market D         on an identifier and if required, please make sure a valid instrument is selected prior executing a test case.         Image: the Market Data session, receive and process a Market Data Request message for Single Ticket Pricing iscribing to the pre-configured Price Levels.         Image: the Market Data Snapshot Full Refresh message with the pre-configured Price Levels using Previously oted Model.         Image: the Market Data Snapshot Full Refresh message with the pre-configured Price Levels changing in price and a using Previously Quited Model. |

- 1. Over the Market Data session, receive and process a <u>Market Data Request</u> (35=V) message for Single Ticket Pricing subscribing to the pre-configured Price Levels (tag 264-MarketDepth).
- 2. Send a <u>Market Data Snapshot Full Refresh</u> (35=W) message with the pre-configured Price Levels using Previously Quoted Model.
- 3. Send a <u>Market Data Snapshot Full Refresh</u> (35=W) message with the pre-configured Price Levels changing in price and size (→270-MDEntryPx, →271-MDEntrySize) using Previously Quoted Model (→299-QuoteEntryID).

# Market Data Single Ticket Pricing Reject Subscription Test

The purpose of this test is to verify that the client system can reject Market Data Request with Market Data Request Reject message.

| eps o                          | of the test: Market Data Single Ticket Pricing Reject Subscription Test                                                                                                    |          |                      |
|--------------------------------|----------------------------------------------------------------------------------------------------|----------|----------------------|
| s test co                      | uld take up to several minutes. Please do not close the window during the test. Closing window/stopping test requires to r                                                                                                    | erun the | test from step1      |
| urpose                         |                                                                                                    |          |                      |
|                                | ene of this lead is to use if the dised evolution one relied Market Data Descent with Market Data Descent Desce                                                                                                    | e        |                      |
| he purp                        | use of this test is to verify that the client system can reject market Data Request with market Data Request Reject messag                                                                                                    |          |                      |
| he purp                        | use of this test is to verify that the client system can reject marker data request with marker data request reject messag                                                                                                    |          |                      |
| he purp<br>Iease a             | ssign an identifier and if required, please make sure a valid instrument is selected prior executing a test case.                                                                                                    |          |                      |
| he purp<br>Iease a             | ssign an identifier and if required, please make sure a valid instrument is selected prior executing a test case.                                                                                                    |          |                      |
| he purp<br>lease a<br>Descript | ssign an identifier and if required, please make sure a valid instrument is selected prior executing a test case.                                                                                                    | Flag     | Status               |
| he purp<br>lease a<br>Descript | ssign an identifier and if required, please make sure a valid instrument is selected prior executing a test case.<br>ion<br>Over the Market Data session, receive and process a Market Data Request message for Single Ticket Pricing. | Flag     | Status<br>Not Tested |

continued from 4 (top)

- 5. Over the Market Data session, receive and process a Market Data Request (35=V) message for Single Ticket Pricing.
- 6. Send Market Data Request Reject (35=Y) message.

# Market Data Multiplex Pricing / Pull prices Test

- For the initial EBS Direct Maker API certification period:
- AutoCert+ test cases will appear in read-only format.
- To complete Interview responses and Tests, users must first contact Certification Support for Electronic Trading (CSET)

#### > To select the test:

- 1. Select a Identifier from the drop-down and select ASSIGN if not already assigned.
- 2. From the Test Suite tab, select the linked test.
- 3. Click the **START TEST** button.

**Note**:DO NOT select the START TEST button once the test is in progress. If a test is not proceeding to the next step, clicking the **Refresh** button (**REFRESH**) below the test steps may resolve the issue.

- 4. Select from available tests to continue:
  - Market Data Multiplex Pricing Test
  - Market Data Multiplex Pricing Pull prices Test

# **Market Data Multiplex Pricing Test**

The purpose of this test is to verify that the client system can receive and process Market Data Request message and respond with Market Data Snapshot Full Refresh message using Multiplex.

| Intervi           | ew Test Suite Test Case Post Certification Help                                                                                                    |            |                          |
|-------------------|----------------------------------------------------------------------------------------------------|------------|--------------------------|
| teps              | of the test: Market Data Multiplex Pricing Test                                                                                                    |            |                          |
| is test           | could take up to several minutes. Please do not close the window during the test. Closing window/stopping test requires to re                                                            | erun the f | est from step1.          |
| Purpo             | se                                                                                                    |            |                          |
| The pu<br>Full Re | rpose of this test is to verify that the client system can receive and process Market Data Request message and respond with<br>fresh message using Multiplex.                            | Market [   | )ata Snapshot            |
|                   |                                                                                                    |            |                          |
| lease             | assign an identifier and if required, please make sure a valid instrument is selected prior executing a test case.                                                                       |            |                          |
| Descr             | intion                                                                                                    | Flag       | Status                   |
|                   | Quer the Market Data session, respins and presses a Market Data Deguest message using Multiplay                                                                                          | - mag      | Net Tested               |
| 1                 | Over the Market Data session, receive and process a Market Data Request message using Multiplex.                                                                                         |            | Not lested               |
|                   |                                                                                                    |            |                          |
| 2                 | Send Market Data Snapshot Full Refresh message with multiple Pricing Segments.                                                                                                    |            | Not Tested               |
| 2<br>3            | Send Market Data Snapshot Full Refresh message with multiple Pricing Segments. Send Market Data Snapshot Full Refresh message with multiple Pricing Segments changing in price and size. | •          | Not Tested<br>Not Tested |

#### continued from 4 (top)

- 5. Over the Market Data session, receive and process a Market Data Request (35=V) message using Multiplex.
- 6. Send Market Data Snapshot Full Refresh (35=W) message with multiple Pricing Segments (tag 1500-MDStreamID).
- 7. Send <u>Market Data Snapshot Full Refresh</u> (35=W) message with multiple Pricing Segments (tag 1500-MDStreamID) changing in price and size (→270-MDEntryPx, →271-MDEntrySize).

# Market Data Multiplex Pricing Pull prices Test

The purpose of this test is to verify that the client system can receive and process Market Data Request message and respond with Market Data Snapshot Full Refresh message and empty book using Multiplex.

| Intervie          | ew Test Suite Te               | st Case                          | Post Certification                  | Help        |                  |            |             |             |           |          |                |
|-------------------|--------------------------------|----------------------------------|-------------------------------------|-------------|------------------|------------|-------------|-------------|-----------|----------|----------------|
| Steps             | of the test: Mark              | et Data I                        | Multiplex Pric                      | ing Pul     | I prices T       | est        |             |             |           |          |                |
| his test          | could take up to several n     | ninutes. Pleas                   | se do not close the w               | indow durii | ng the test. Clo | sing windo | w/stopping  | test requir | es to ren | un the t | est from step1 |
| Purpo             | se                             |                                  |                                     |             |                  |            |             |             |           |          |                |
| The pu<br>Full Re | rpose of this test is to verif | fy that the clie<br>book using M | ent system can receiv<br>Multiplex. | ve and proc | ess Market Da    | ta Reques  | t message a | and respon  | nd with M | larket D | ata Snapshot   |
|                   |                                | been boing i                     |                                     |             |                  |            |             |             |           |          |                |
| Please            | assign an identifier and       | if required,                     | please make sure a                  | valid inst  | rument is sele   | cted prior | executing   | a test cas  | se.       |          |                |
|                   |                                |                                  |                                     |             |                  |            |             |             |           |          |                |
| Descr             | iption                         |                                  |                                     |             |                  |            |             |             |           | Flag     | Status         |
| 1                 | Over the Market Data           | session, rec                     | ceive and process a                 | a Market D  | ata Request      | message    | using Multi | plex.       |           | ٠        | Not Tested     |
| 2                 | Send Market Data Sn            | apshot Full F                    | Refresh message w                   | ith multipl | e Pricing Seg    | ments.     |             |             |           | ٠        | Not Tested     |
| 3                 | Send Market Data Sn            | apshot Full F                    | Refresh message w                   | ith multipl | e Pricing Seg    | ments ch   | anging in p | rice and s  | size.     | ٠        | Not Tested     |
| 4                 | Send Market Data Sna           | apshot Full F                    | Refresh Empty Boo                   | k messag    | e for a single   | Price Seg  | ment.       |             |           | ٠        | Not Tested     |
|                   |                                |                                  |                                     |             |                  |            |             |             |           |          |                |

- 5. Over the Market Data session, receive and process a Market Data Request (35=V) message using Multiplex.
- 6. Send Market Data Snapshot Full Refresh (35=W) message with multiple Pricing Segments (tag 1500-MDStreamID).
- 7. Send <u>Market Data Snapshot Full Refresh</u> (35=W) message with multiple Pricing Segments (tag 1500-MDStreamID) changing in price and size (→270-MDEntryPx, →271-MDEntrySize).
- Send <u>Market Data Snapshot Full Refresh</u> (35=W) Empty Book (→269-MDEntryType=J) message for a single Price Segment (tag 1500-MDStreamID).

# Market Data No pricing on Subscription Test

The purpose of this test is to verify that the client system can recognize pricing is unavailable and should send Market Data Snapshot Full Refresh Empty Book message.

- For the initial EBS Direct Maker API certification period:
- AutoCert+ test cases will appear in read-only format.
- To complete Interview responses and Tests, users must first contact Certification Support for Electronic Trading (CSET)

# > To select the test:

- 1. Select a Identifier from the drop-down and select ASSIGN if not already assigned.
- 2. From the **Test Suite** tab, select the linked test.
- 3. Click the **START TEST** button.

**Note**:DO NOT select the START TEST button once the test is in progress. If a test is not proceeding to the next step, clicking the **Refresh** button (**REFRESH**) below the test steps may resolve the issue.

# To run the Market Data No pricing on Subscription Test:

| Intervi          | ew Test Suite Test Case Post Certification Help                                                                                             |            |                 |
|------------------|----------------------------------------------------------------------------------------------------|------------|-----------------|
| Steps            | of the test: Market Data No pricing on subscription Test                                                                                    |            |                 |
| This test        | could take up to several minutes. Please do not close the window during the test. Closing window/stopping test requires to re               | run the t  | est from step1. |
| The pu<br>Book r | urpose of this test is to verify that the client system can recognize pricing is unavailable and should send Market Data Snapsh<br>nessage. | ot Full Re | fresh Empty     |
| Desci            | iption                                                                                                    | Flag       | Status          |
| 1                | Over the Market Data session, receive and process a Market Data Request message.                                                            | •          | Complete        |
| 2                | As there is no pricing available, send Market Data Snapshot Full Refresh Empty Book message.                                                |            | Complete        |
|                  | Key: 🏐 not tested 🔎 comp                                                                                                    | lete 😑 p   | ending 🔴 failed |

- 1. Over the Market Data session, receive and process a Market Data Request (35=V) message.
- As there is no pricing available, send a <u>Market Data Snapshot Full Refresh</u> (35=W) Empty Book message (→269-MDEntryType=J).

# **Market Data Pull Prices Test**

The purpose of this test is to verify that the client system can receive and process Market Data Request message and respond with Market Data Snapshot Full Refresh message and empty book.

For the initial EBS Direct Maker API certification period:

- AutoCert+ test cases will appear in read-only format.

- To complete Interview responses and Tests, users must first contact Certification Support for Electronic Trading (CSET)

#### To select the test:

- 1. Select a Identifier from the drop-down and select ASSIGN if not already assigned.
- 2. From the Test Suite tab, select the linked test.
- 3. Click the **START TEST** button.

**Note**:DO NOT select the START TEST button once the test is in progress. If a test is not proceeding to the next step, clicking the **Refresh** button (**REFRESH**) below the test steps may resolve the issue.

Market Data Pull Prices Test:

| Interview             | Test Suite                              | Test Case                         | Post Certification      | Help       |             |               |            |             |             |             |                     |
|-----------------------|-----------------------------------------|-----------------------------------|-------------------------|------------|-------------|---------------|------------|-------------|-------------|-------------|---------------------|
| Steps                 | of the test: I                          | Market Dat                        | a Pull prices Te        | st         |             |               |            |             |             |             |                     |
| 'his test c           | ould take up to se                      | veral minutes. Pl                 | ease do not close the w | indow dui  | ring the te | st. Closing v | window/ste | opping test | requires to | rerun the t | est from step1      |
| Purpose               | •                                       |                                   |                         |            |             |               |            |             |             |             |                     |
| The purp<br>Full Refr | oose of this test is<br>esh message and | to verify that the<br>empty book. | client system can recei | /e and pro | ocess Mai   | ket Data Re   | equest me  | ssage and i | respond wit | h Market E  | )ata Snapshot       |
|                       |                                         |                                   |                         |            |             |               |            |             |             |             |                     |
| Descrip               | tion                                    |                                   |                         |            |             |               |            |             |             | Flag        | Status              |
| 1                     | Over the Market                         | t Data session,                   | receive and process a   | a Market I | Data Re     | quest mess    | age.       |             |             |             | Complete            |
| 2                     | Send Market Da                          | ata Snapshot Fu                   | ull Refresh message.    |            |             |               |            |             |             |             | Complete            |
| 3                     | Send Market Da                          | ata Snapshot Fu                   | ull Refresh message v   | /ith chang | ges in pri  | ce and size   | e.         |             |             |             | Complete            |
| 4                     | Send Market Da                          | ata Snapshot Fu                   | ull Refresh Empty Boo   | k messa    | ge.         |               |            |             |             |             | Complete            |
| 1                     |                                         |                                   |                         |            |             |               | Кеу:       | not test    | ted 🔵 com   | plete 💛 p   | ,<br>bending 🕚 fail |

- 4. Over the Market Data session, receive and process a Market Data Request (35=V) message.
- 5. Send Market Data Snapshot Full Refresh (35=W) message.
- Send <u>Market Data Snapshot Full Refresh</u> (35=W) message with changes in price and size (→270-MDEntryPx, →271-MDEntrySize).
- 7. Send Market Data Snapshot Full Refresh (35=W) Empty Book message (→269-MDEntryType=J).

# Market Data Unsubscription Test

The purpose of this test is to verify that the client system can receive and process Market Data unsubscribe request.

• For the initial EBS Direct Maker API certification period:

- AutoCert+ test cases will appear in read-only format.

- To complete Interview responses and Tests, users must first contact Certification Support for Electronic Trading (CSET)

## To run the test:

- 1. Select a Identifier from the drop-down and select ASSIGN if not already assigned.
- 2. From the **Test Suite** tab, select the linked test.
- 3. Click the **START TEST** button.

**Note**:DO NOT select the START TEST button once the test is in progress. If a test is not proceeding to the next step, clicking the **Refresh** button (**REFRESH**) below the test steps may resolve the issue.

| Interv   | ew Test Suite Test Case Post Certification Help                                                                                |            |                 |
|----------|----------------------------------------------------------------------------------------------------|------------|-----------------|
| Steps    | s of the test: Market Data Unsubscription Test                                                                                 |            |                 |
| This tes | t could take up to several minutes. Please do not close the window during the test. Closing window/stopping test requires to n | erun the f | est from step1. |
| The p    | arpose of this test is to verify that the client system can receive and process Market Data unsubscribe request.               |            |                 |
| Deec     | istion                                                                                                    | Flag       | Statue          |
| 1        | Over the Market Data session, receive and process a Market Data Request message.                                               |            | Complete        |
| 2        | Send Market Data Snapshot Full Refresh message.                                                                                |            | Complete        |
| 3        | Receive and process a Market Data Unsubscribe Request message.                                                                 |            | Complete        |
| 4        | Stop sending Market Data Snapshot Full Refresh message for the unsubscribed instrument.                                        |            | Complete        |
|          | Key: 🔘 not tested 🔴 comp                                                                                                    | lete 💛 k   | ending 😑 faile  |

- 4. Over the Market Data session, receive and process a Market Data Request (35=V) message.
- 5. Send Market Data Snapshot Full Refresh (35=W) message.
- Receive and process a Market Data Unsubscribe Request [35=V (tag 263-SubscriptionRequestType=2, tag 58-Text)] message.
- 7. Stop sending Market Data Snapshot Full Refresh (35=W) message for the unsubscribed instrument.

# **Market Data Price Precision Test**

The purpose of this test is to confirm client system is sending prices complying with EBS price precision.

• For the initial EBS Direct Maker API certification period:

- AutoCert+ test cases will appear in read-only format.

- To complete Interview responses and Tests, users must first contact Certification Support for Electronic Trading (CSET)

#### To select the test:

- 1. Select a Identifier from the drop-down and select ASSIGN if not already assigned.
- 2. From the Test Suite tab, select the linked test.
- 3. Click the **START TEST** button.

**Note**:DO NOT select the START TEST button once the test is in progress. If a test is not proceeding to the next step, clicking the **Refresh** button (**REFRESH**) below the test steps may resolve the issue.

CME Group will verify client system's price precision and reply with additional information to resolve issues (if applicable).

| teps of the test: Market Data Price precision Test                                                        |                                       |                 |
|----------------------------------------------------------------------------------------------------|---------------------------------------|-----------------|
| is test could take up to several minutes. Please do not close the window during the test. Closing windo   | w/stopping test requires to rerun the | test from step1 |
| Purpose                                                                                                   |                                       |                 |
| The purpose of this test is to confirm client system is sending prices complying with EBS price precision | 1.                                    |                 |
|                                                                                                    |                                       |                 |
|                                                                                                    | Flag                                  | Status          |
| Description                                                                                               |                                       |                 |
| Description     CSET to confirm client system's pricing price precision.                                  | •                                     | Complete        |

# Order Entry Sweepable Trading Tests

| - AutoCert+ test cases will appear in read-only format.                                                                                                    |                                                      |
|----------------------------------------------------------------------------------------------------|------------------------------------------------------|
| - To complete Interview responses and Tests, users must first contact Certification                                                                                                    | on Support for Electronic Trading (CSET)             |
| To select the test:                                                                                                    |                                                      |
| 1. Select a Identifier from the drop-down and select ASSIGN if not already ass                                                                                                    | igned.                                               |
| 2. From the <b>Test Suite</b> tab, select the linked test.                                                                                                    |                                                      |
| 3. Click the <b>START TEST</b> button.                                                                                                    |                                                      |
| <b>Note</b> :DO NOT select the START TEST button once the test is in progre<br>If a test is not proceeding to the next step, clicking the <b>Refresh</b> button ( <b>Ref</b><br>issue. | ss.<br>RESH ) below the test steps may resolve the   |
| 4. Select from available tests to continue:                                                                                                    |                                                      |
| Order Entry Sweepable Trading Limit Order for First Rung Test                                                                                                    |                                                      |
| Order Entry Sweepable Trading Previously Quoted Order for First Rule                                                                                                    | ng Test                                              |
| Order Entry Sweepable Trading Limit Order for Another Rung Test                                                                                                    |                                                      |
| Order Entry Sweepable Trading Previously Quoted Order for Another                                                                                                    | r Rung Test                                          |
| Order Entry Sweepable Trading Limit Order for First Rung Test                                                                                                    |                                                      |
| The purpose of this test is to verify the client system can fill a sweepable Limit order                                                                                               | r for first rung.                                    |
| Interview Test Suite Test Case Post Certification Help                                                                                                    |                                                      |
| Steps of the test: Order Entry Sweepable Trading Limit Order for First Rung Test                                                                                                    |                                                      |
| This test could take up to several minutes. Please do not close the window during the test. Closing window/stopping test requires to re                                                | run the test from step1.                             |
| Purpose<br>The purpose of this test is to verify the client system can fill a sweepable Limit order for first rung.                                                                    |                                                      |
|                                                                                                    |                                                      |
| Description           1         Over the Order session, receive and process a Sweepable Limit Order message with a quantity matching the top of book volume.                           | Flag         Status           Omega         Complete |
| 2 Send Full Fill Execution Report.                                                                                                    | Complete                                             |
| Key: D not tested Comple                                                                                                    | ete 🥚 pending 🕚 failed                               |

 $\triangleright$ 

 $\triangleright$ 

# continued from 4 (top)

- 5. Over the Order session, receive and process a <u>Sweepable</u> Limit <u>Order</u> (35=D) message with a quantity matching the top of book volume.
- 6. Send Full Fill Execution Report [35=8 (tag 150-ExecType=F, tag 39-OrdStatus=2)].

#### Order Entry Sweepable Trading Previously Quoted Order for First Rung Test

The purpose of this test is to verify the client system can fill a sweepable previously quoted order for first rung.

| Interview     | Test Suite                           | Test Case                        | Post Certification         | Help       |                                                 |        |            |
|---------------|--------------------------------------|----------------------------------|----------------------------|------------|-------------------------------------------------|--------|------------|
| <b>teps</b> ( | of the test: C                       |                                  | Sweepable Tra              | ading F    | Previously Quoted Order for First F             | Rung 1 | Test       |
| Purpose       | •                                    |                                  |                            |            | ······································          |        |            |
| The purp      | ose of this test is to               | o verify the clien               | t system can fill a swee   | pable prev | iously quoted order for first rung.             |        |            |
| Please a      | ssign an identifie                   | r and if require                 | d, please make sure a      | valid inst | rument is selected prior executing a test case. | Flag   | Status     |
| 1             | Over the Order s<br>matching the top | ession, receive<br>of book volum | e and process a Swee<br>e. | pable Pre  | viously Quoted Order message with a quantity    | ٠      | Not Tested |
| 2             | Send Full Fill Exe                   | ecution Report                   |                            |            |                                                 | ٢      | Not Tested |
|               |                                      |                                  |                            |            |                                                 |        |            |

## continued from 4 (top)

- Over the Order session, receive and process a <u>Sweepable</u> Previously Quoted <u>Order</u> [35=D (tag 40-OrdType=D, tag 117-QuoteID)] message with a quantity matching the top of book volume.
- 6. Send Full Fill Execution Report [35=8 (tag 150-ExecType=F, tag 39-OrdStatus=2)].

# Order Entry Sweepable Trading Limit Order for Another Rung Test

The purpose of this test is to verify the client system can fill a sweepable Limit order for another rung.

| nterview                  | Test Suite                      | Test Case                        | Post Certification        | Help       |                                                                                       |                             |                  |
|---------------------------|---------------------------------|----------------------------------|---------------------------|------------|---------------------------------------------------------------------------------------|-----------------------------|------------------|
| <b>teps</b><br>nis test c | of the test: (                  | Order Entry<br>veral minutes. Pl | Sweepable Tra             | ading L    | Limit Order for Another Rung Te<br>ing the test. Closing window/stopping test require | <b>st</b><br>s to rerun the | test from step1. |
| Purpos                    | e                               |                                  |                           |            |                                                                                       |                             |                  |
| The pur                   | pose of this test is            | to verify the clier              | nt system can fill a swee | pable Lim  | it order for another rung.                                                            |                             |                  |
|                           |                                 |                                  |                           |            |                                                                                       |                             |                  |
| Descrip                   | otion                           |                                  |                           |            |                                                                                       | Flag                        | Status           |
| 1                         | Over the Order s<br>first rung. | session, receive                 | e and process a Swee      | pable Lin  | nit Order message with a quantity matching th                                         | 1e 🔵                        | Complete         |
| 2                         | Send Full Fill Ex               | ecution Report                   | for the first rung.       |            |                                                                                       | •                           | Complete         |
| 3                         | Receive and pro                 | ocess a Sweepa                   | able Limit Order mess     | age with a | a quantity matching the second rung.                                                  | •                           | Complete         |
| 4                         | Send Full Fill Ex               | ecution Report                   | for the second rung.      |            |                                                                                       | •                           | Complete         |
|                           |                                 |                                  |                           |            | Key: 🏐 not tested 🔵                                                                   | complete 😑 j                | pending 😑 faile  |
|                           |                                 |                                  |                           |            |                                                                                       |                             |                  |

- 5. Over the Order session, receive and process a <u>Sweepable</u> Limit <u>Order</u> (35=D) message with a quantity matching the first rung.
- 6. Send Full Fill Execution Report [35=8 (tag 150-ExecType=F, tag 39-OrdStatus=2)] for the first rung.

- 7. Receive and process a Sweepable Limit Order message with a quantity matching the second rung.
- 8. Send Full Fill Execution Report [35=8 (tag 150-ExecType=F, tag 39-OrdStatus=2)] for the second rung.

#### Order Entry Sweepable Trading Previously Quoted Order for Another Rung Test

The purpose of this test is to verify the client system can fill a sweepable previously quoted order for another rung.

| is test     | could take up to several minutes. Please do not close the window during the test. Closing window/stopping test requires to n                                                           | erun the t | lest from step1 |
|-------------|----------------------------------------------------------------------------------------------------|------------|-----------------|
| urpo        | \$e                                                                                                    |            |                 |
| he pu       | rpose of this test is to verify the client system can fill a sweepable previously quoted order for another rung.                                                                       |            |                 |
| lease       | e assign an identifier and if required, please make sure a valid instrument is selected prior executing a test case.                                                                   | Flag       | Status          |
|             | Over the Order session receive and process a Sweepable Previously Quoted Order message with a quantity                                                                                 |            | Not Tested      |
| 1           | matching the first rung.                                                                                                    |            |                 |
| 1           | Send Full Fill Execution Report for the first rung.                                                                                                    | •          | Not Tested      |
| 1<br>2<br>3 | matching the first rung. Send Full Fill Execution Report for the first rung. Receive and process a Sweepable Previously Quoted Order message with a quantity matching the second rung. | •          | Not Tested      |

# continued from 4 (top)

- Over the Order session, receive and process a <u>Sweepable</u> Previously Quoted <u>Order</u> [35=D (tag 40-OrdType=D, tag 117-QuoteID)] message with a quantity matching the first rung.
- 6. Send Full Fill Execution Report [35=8 (tag 150-ExecType=F, tag 39-OrdStatus=2)]. for the first rung.
- 7. Receive and process a Sweepable Previously Quoted Order [35=D (tag 40-OrdType=D, tag 117-QuoteID)] message with a quantity matching the second rung.
- 8. Send Full Fill Execution Report [35=8 (tag 150-ExecType=F, tag 39-OrdStatus=2)] for the second rung.

# **Order Entry Single Ticket Trading Tests**

For the initial EBS Direct Maker API certification period:

- AutoCert+ test cases will appear in read-only format.

- To complete Interview responses and Tests, users must first contact Certification Support for Electronic Trading (CSET)

## To select the test:

- 1. Select a **Identifier** from the drop-down and select **ASSIGN** if not already assigned.
- 2. From the **Test Suite** tab, select the linked test.
- 3. Click the **START TEST** button.

**Note**:DO NOT select the START TEST button once the test is in progress. If a test is not proceeding to the next step, clicking the **Refresh** button (**REFRESH**) below the test steps may resolve the issue.

4. Select from available tests to continue:

 $\triangleright$ 

- Order Entry Single Ticket Trading Limit Order for First Rung Test
- Order Entry Single Ticket Trading Previously Quoted Order for First Rung Test
- Order Entry Single Ticket Trading Limit Order for Another Rung Test
- Order Entry Single Ticket Trading Previously Quoted Order for Another Rung Test
- Order Entry Single Ticket Trading Limit Order for First Rung Test

The purpose of this test is to verify the client system can fill a single ticket limit order for first rung.

| erviev          | Test Suite     Test Case     Post Certification     Help                                                                                                    |           |                                    |
|-----------------|----------------------------------------------------------------------------------------------------|-----------|------------------------------------|
| teps            | of the test: Order Entry Single Ticket Trading Limit Order for First Rung Test                                                                                           |           |                                    |
| is tes          | could take up to several minutes. Please do not close the window during the test. Closing window/stopping test requires to                                               | rerun the | test from step1.                   |
| Purpo<br>The pi | se<br>rpose of this test is to verify the client system can fill a single ticket limit order for first rung.                                                             |           |                                    |
| Please          | assinn an identifier and if required inlesse make sure a valid instrument is selected prior execution a test case                                                        |           |                                    |
|                 | , daarun on nuchunci onu n regumen, piedae more aure o vollu illati ullietti la aetelleu phot executitu o teat coae,                                                     |           |                                    |
|                 | a aangin an raamamer ana ni requirea, prease make aare a valitu insu unient is selected prior executing a test case.                                                     |           |                                    |
| Desci           | iption                                                                                                    | Flag      | Status                             |
| Desci<br>1      | Over the Order session, receive and process a Single Ticket Limit Order message with a quantity matching the top of book volume.                                         | Flag      | Status<br>Not Tested               |
| Desci<br>1<br>2 | iption Over the Order session, receive and process a Single Ticket Limit Order message with a quantity matching the top of book volume. Send Full Fill Execution Report. | Flag      | Status<br>Not Tested<br>Not Tested |

#### continued from 4 (top)

- Over the Order session, receive and process a Single Ticket Order [35=D (tag 40-OrdType=2)] message with a quantity matching the top of book volume.
- 6. Send Full Fill Execution Report [35=8 (tag 150-ExecType=F, tag 39-OrdStatus=2)].

Order Entry Single Ticket Trading Previously Quoted Order for First Rung Test

The purpose of this test is to verify the client system can fill a single ticket previously quoted order for first rung.

| terview              | Test Suite                        | Test Case                       | Post Certification                   | Help         |                                                |                    |                  |
|----------------------|-----------------------------------|---------------------------------|--------------------------------------|--------------|------------------------------------------------|--------------------|------------------|
| steps o              | of the test:                      | Order Enti                      | y Single Ticket                      | Tradin       | g Previously Quoted Order fo                   | r First Rung       | g Test           |
| nis test co          | ould take up to se                | everal minutes. F               | Please do not close the              | window du    | ing the test. Closing window/stopping test req | uires to rerun the | test from step1. |
| Purpose              |                                   |                                 |                                      |              |                                                |                    |                  |
| The purp             | ose of this test is               | to verify the clie              | ent system can fill a sing           | le ticket pr | eviously quoted order for first rung.          |                    |                  |
| Please a<br>Descript | ssign an identif<br>ion           | ier and if requi                | red, please make sure                | a valid ins  | trument is selected prior executing a test o   | Flag               | Status           |
| 1                    | Over the Order<br>quantity matchi | session, receining the top of b | ve and process a Sing<br>ook volume. | le Ticket I  | Previously Quoted Order message with a         | ۵                  | Not Tested       |
| 2                    | Send Full Fill E                  | xecution Repo                   | rt.                                  |              |                                                |                    | Not Tested       |
|                      |                                   |                                 |                                      |              | Kong pot tested                                |                    | nending etciler  |

# continued from 4 (top)

- Over the Order session, receive and process a Single Ticket Previously Quoted Order [35=D (tag 40-OrdType=D, tag 117-QuoteID)] message with a quantity (tag 38-OrderQty) matching the top of book volume.
- 6. Send Full Fill Execution Report [35=8 (tag 150-ExecType=F, tag 39-OrdStatus=2)].

Order Entry Single Ticket Trading Limit Order for Another Rung Test

 $\triangleright$ 

The purpose of this test is to verify the client system can fill a single ticket limit order for another rung.

| Intervie | w Test Suite Test Case Post Certification Help                                                                               |           |                  |
|----------|----------------------------------------------------------------------------------------------------|-----------|------------------|
| Steps    | of the test: Order Entry Single Ticket Trading Limit Order for Another Rung Tes                                              | t         |                  |
| Purpo    | could take up to several minutes. Please do not close the window during the test. Closing windowistopping test requires to t | erun me i | est from step 1. |
| The pu   | rpose of this test is to verify the client system can fill a single ticket limit order for another rung.                     |           |                  |
| Please   | assign an identifier and if required, please make sure a valid instrument is selected prior executing a test case.           |           |                  |
| Descr    | iption                                                                                                    | Flag      | Status           |
| 1        | Over the Order session, receive and process a Single Ticket Limit Order message with a quantity matching<br>the first rung.  | ٠         | Not Tested       |
| 2        | Send Full Fill Execution Report for the first rung.                                                                          | ٠         | Not Tested       |
| 3        | Receive and process a Single Ticket Limit Order message with a quantity matching the second rung.                            | ۲         | Not Tested       |
| 4        | Send Full Fill Execution Report for the second rung.                                                                         | ٠         | Not Tested       |
|          | Key: 🏐 not tested 🌑 comp                                                                                                    | olete 😑 p | oending 🔴 failed |

## continued from 4 (top)

- 5. Over the Order session, receive and process a Single Ticket Limit Order (35=D) message with a quantity matching the first rung.
- 6. Send Full Fill Execution Report [35=8 (tag 150-ExecType=F, tag 39-OrdStatus=2)]. for the first rung.
- Receive and process a Single Ticket Limit Order [35=D (tag 40-OrdType=2, tag 44-Price) message with a quantity (tag 38-OrderQty) matching the second rung.
- 8. Send Full Fill Execution Report (35=8) for the second rung.

# Order Entry Single Ticket Trading Previously Quoted Order for Another Rung Test

The purpose of this test is to verify the client system can fill a single ticket previously quoted order for another rung.

| Interv    | iew Test Suite Test Case Post Certification Help                                                                                                    |          |                  |  |  |  |  |  |  |
|-----------|----------------------------------------------------------------------------------------------------|----------|------------------|--|--|--|--|--|--|
| Steps     | Steps of the test: Order Entry Single Ticket Trading Previously Quoted Order for Another Rung Test                                                                |          |                  |  |  |  |  |  |  |
| This test | This test could take up to several minutes. Please do not close the window during the test. Closing window/stopping test requires to rerun the test from step1    |          |                  |  |  |  |  |  |  |
| Purpo     | se                                                                                                    |          |                  |  |  |  |  |  |  |
| The pu    | rpose of this test is to verify the client system can fill a single ticket order for another rung, using the Previously Quoted Mode                               | el.      |                  |  |  |  |  |  |  |
| Please    | assinn an identifier and if required, please make sure a valid instrument is selected prior execution a test case                                                 |          |                  |  |  |  |  |  |  |
| Ficase    | assign an identifier and it required, please make sure a valid insu unient is selected prior executing a test case.                                               |          |                  |  |  |  |  |  |  |
| Descr     | iption                                                                                                    | Flag     | Status           |  |  |  |  |  |  |
| 1         | 1         Over the Order session, receive and process a Single Ticket Previously Quoted Order message with a quantity matching the first rung.         Not Tested |          |                  |  |  |  |  |  |  |
| 2         | Send Full Fill Execution Report for the first rung.                                                                                                    | ۲        | Not Tested       |  |  |  |  |  |  |
| 3         | Receive and process a Single Ticket Previously Quoted Order message with a quantity matching the second rung.                                                     | ٠        | Not Tested       |  |  |  |  |  |  |
| 4         | Send Full Fill Execution Report for the second rung.                                                                                                    | ٠        | Not Tested       |  |  |  |  |  |  |
|           | Key: 🏐 not tested 🐞 comp                                                                                                    | lete 💛 p | oending 😑 failed |  |  |  |  |  |  |

- 5. Over the Order session, receive and process a Single Ticket Previously Quoted Order [35=D (tag 40-OrdType=D, tag 117-QuoteID)] message with a quantity matching the first rung.
- 6. Send Full Fill Execution Report [35=8 (tag 150-ExecType=F, tag 39-OrdStatus=2)]. for the first rung.
- 7. Receive and process a Single Ticket Previously Quoted Order message with a quantity matching the second rung.
- 8. Send Full Fill Execution Report for the second rung.

# **Order Entry Multiplex Pricing Test**

The purpose of this test is to verify the client system can fill a multiplex order.

• For the initial EBS Direct Maker API certification period:

- AutoCert+ test cases will appear in read-only format.

- To complete Interview responses and Tests, users must first contact Certification Support for Electronic Trading (CSET)

#### To select the test:

- 1. Select a Identifier from the drop-down and select ASSIGN if not already assigned.
- 2. From the Test Suite tab, select the linked test.
- 3. Click the **START TEST** button.

Note:DO NOT select the START TEST button once the test is in progress. If a test is not proceeding to the next step, clicking the **Refresh** button (**REFRESH**) below the test steps may resolve the issue.

# To run an Order Entry Multiplex Pricing Test:

- 1. Over the Order session, receive and process a Multiplex Order (35=D) message.
- 2. Send Full Fill Execution Report [35=8 (tag 39-OrdStatus=2, tag 150-ExecType=F)].

| tervie                  | w Test Suite                                                           | Test Case                                               | Post Certification                                 | Help                      |                                 |            |              |                   |             |                      |
|-------------------------|------------------------------------------------------------------------|---------------------------------------------------------|----------------------------------------------------|---------------------------|---------------------------------|------------|--------------|-------------------|-------------|----------------------|
| teps                    | s of the test:                                                         | Order Entr                                              | y Multiplex Price                                  | cing Te                   | st                              |            |              |                   |             |                      |
| nis tes                 | t could take up to se                                                  | veral minutes. P                                        | lease do not close the                             | window du                 | uring the test. Clo             | osing wind | dow/stopping | g test requires t | o rerun the | test from step       |
| Purpo                   | se                                                                     |                                                         |                                                    |                           |                                 |            |              |                   |             |                      |
| The p                   | urpose of this test is                                                 | to verify the clier                                     | nt system can fill a mul                           | tiplex orde               | ۲.                              |            |              |                   |             |                      |
|                         |                                                                        |                                                         |                                                    |                           |                                 |            |              |                   |             |                      |
|                         |                                                                        |                                                         |                                                    |                           |                                 |            |              |                   |             |                      |
| Pleas                   | e assign an identifi                                                   | er and if require                                       | ed, please make sure                               | a valid in:               | strument is sele                | ected pric | or executing | g a test case.    |             |                      |
| Pleas                   | e assign an identifi                                                   | er and if require                                       | ed, please make sure                               | a valid in:               | strument is sele                | ected pric | or executing | g a test case.    |             |                      |
| Pleas<br>Desc           | e assign an identifi<br>ription                                        | er and if require                                       | ed, please make sure                               | a valid in:               | strument is sele                | ected pric | or executing | g a test case.    | Flag        | Status               |
| Pleas<br>Desc<br>1      | e assign an identifi<br>ription<br>Over the Order                      | er and if require<br>session, receiv                    | ed, please make sure                               | a valid in:<br>tiplex Ord | strument is sele<br>er message. | ected pric | or executing | g a test case.    | Flag        | Status<br>Not Tested |
| Pleas<br>Desc<br>1<br>2 | e assign an identifi<br>ription<br>Over the Order<br>Send Full Fill E2 | er and if require<br>session, receiv<br>kecution Report | ed, please make sure<br>e and process a Mult<br>t. | a valid in:               | strument is sele<br>er message. | ected pric | or executing | g a test case.    | Flag        | Status<br>Not Tested |

# **Order Cancelled Test**

The purpose of this test is to verify the client system can send an order cancelled Execution Report.

- For the initial EBS Direct Maker API certification period:
- AutoCert+ test cases will appear in read-only format.
- To complete Interview responses and Tests, users must first contact Certification Support for Electronic Trading (CSET)

**To select the test:** 

 $\triangleright$ 

- 1. Select a Identifier from the drop-down and select ASSIGN if not already assigned.
- 2. From the Test Suite tab, select the linked test.
- 3. Click the **START TEST** button.

**Note**:DO NOT select the START TEST button once the test is in progress. If a test is not proceeding to the next step, clicking the **Refresh** button (**REFRESH**) below the test steps may resolve the issue.

# To run an Order Cancelled Test:

- 1. Over the Order session, receive and process an Order (35=D) message with off-market limit price.
- 2. Send Order Cancelled Execution Report [35=8 (tag 150-ExecType=4, tag 103-OrdRejReason)].

| nterview  | Test Suite         | Test Case           | Post Certification       | Help        |             |             |            |               |               |            |          |
|-----------|--------------------|---------------------|--------------------------|-------------|-------------|-------------|------------|---------------|---------------|------------|----------|
|           | f the test: (      | Order Cano          | celled Test              | uindow dur  | na the test | Closing w   | indow/eto  | uning test re | aquires to re | arun tha t | est from |
| Purpose   | and take up to se  | veral minutes. P    | lease do not close the v |             | ng the test | . Closing w | indomistoj | iping test re | squires to re | siun nic r | carnon   |
| The purpo | se of this test is | to verify the clier | nt system can send an o  | order cance | lled Execu  | tion Repor  | t.         |               |               |            |          |
| Descripti | 0.0                |                     |                          |             |             |             |            |               |               | Flag       | Sta      |
| 1         | Over the Order     | session, receiv     | e and process an Ord     | er messa    | je with off | -market lir | nit price. |               |               |            | Com      |
| 2 8       | Send Order Car     | ncelled Execution   | on Report.               |             |             |             |            |               |               |            | Com      |
|           |                    |                     |                          |             |             |             | Key:       | 🕽 not teste   | d 🔵 comp      | lete 😑 p   | ending   |
|           |                    |                     |                          |             |             |             |            |               |               |            |          |

# **Order Rejected Test**

The purpose of this test is to verify the client system can send an Order Rejected Execution Report.

- For the initial EBS Direct Maker API certification period:
- AutoCert+ test cases will appear in read-only format.
- To complete Interview responses and Tests, users must first contact Certification Support for Electronic Trading (CSET)

# To select the test:

- 1. Select a **Identifier** from the drop-down and select **ASSIGN** if not already assigned.
- 2. From the **Test Suite** tab, select the linked test.
- 3. Click the **START TEST** button.

**Note**:DO NOT select the START TEST button once the test is in progress. If a test is not proceeding to the next step, clicking the **Refresh** button (**REFRESH**) below the test steps may resolve the issue.

# **To run an Order Rejected Test:**

- 1. Over the Order session, receive and process an Order (35=D) message.
- 2. Send Order Rejected Execution Report [35=8 (tag 150-ExecType=8, tag 103-OrdRejReason)].

| Intervi  | ew Test Suite Test Case                   | Post Certification        | Help        |                   |              |               |                |            |                 |
|----------|-------------------------------------------|---------------------------|-------------|-------------------|--------------|---------------|----------------|------------|-----------------|
| Steps    | s of the test: Order Rej                  | ected Test                |             |                   |              |               |                |            |                 |
| This tes | t could take up to several minutes.       | Please do not close the w | indow duri  | ng the test. Clos | sing window/ | stopping test | requires to re | erun the t | est from step1. |
| Purpo    | ose                                       |                           |             |                   |              |               |                |            |                 |
| The p    | urpose of this test is to verify the cli  | ent system can send an o  | rder reject | ed Execution Re   | eport.       |               |                |            |                 |
|          |                                           |                           |             |                   |              |               |                |            |                 |
| Desci    | ription                                   |                           |             |                   |              |               |                | Flag       | Status          |
| 1        | Over the Order session, recei             | ve and process an Ord     | er messag   | Ie.               |              |               |                |            | Complete        |
| 2        | Send Order Rejected Executi               | on Report.                |             |                   |              |               |                |            | Complete        |
|          | Key: O not tested Complete Pending Failed |                           |             |                   |              |               |                |            |                 |

# **Order Entry Processing Execution Acknowledgment Test**

The purpose of this test is to verify the client system can receive and process an Execution Acknowledgment message.

- For the initial EBS Direct Maker API certification period:
- AutoCert+ test cases will appear in read-only format.
- To complete Interview responses and Tests, users must first contact Certification Support for Electronic Trading (CSET)

To select the test:

- 1. Select a Identifier from the drop-down and select ASSIGN if not already assigned.
- 2. From the Test Suite tab, select the linked test.
- 3. Click the **START TEST** button.

```
Note:DO NOT select the START TEST button once the test is in progress.
If a test is not proceeding to the next step, clicking the Refresh button (REFRESH) below the test steps may resolve the issue.
```

To run an Order Entry Processing Execution Acknowledgement Test

- 1. Over the Order session, receive and process an Order (35=D) message.
- 2. Send Full Fill Execution Report (35=8).
- 3. Receive and process Execution Ack message.

| Intervie                                                                                                    | w Test Suite Test Case Post Certification Help                                                                                                    |      |          |  |  |  |  |
|----------------------------------------------------------------------------------------------------|----------------------------------------------------------------------------------------------------|------|----------|--|--|--|--|
| Steps                                                                                                    | teps of the test: Order Entry Processing Execution Ack Test                                                                                                    |      |          |  |  |  |  |
| This tes                                                                                                    | his test could take up to several minutes. Please do not close the window during the test. Closing window/stopping test requires to rerun the test from step1. |      |          |  |  |  |  |
| The p                                                                                                    | urpose of this test is to verify the client system can receive and process Execution Ack.                                                                      |      |          |  |  |  |  |
|                                                                                                    |                                                                                                    |      |          |  |  |  |  |
| Desc                                                                                                    | ription                                                                                                    | Flag | Status   |  |  |  |  |
| 1                                                                                                    | Over the Order session, receive and process an Order message.                                                                                                  | ۲    | Complete |  |  |  |  |
| 2                                                                                                    | Send Full Fill Execution Report.                                                                                                    | ۲    | Complete |  |  |  |  |
| 3                                                                                                    | Receive and process Execution Ack message.                                                                                                    | ۲    | Complete |  |  |  |  |
| Key:  The first of the first of the first of |                                                                                                    |      |          |  |  |  |  |

# **Order Entry Processing Don't Know Trade Test**

The purpose of this test is to verify the client system can receive and process a Don't Know Trade.

• For the initial EBS Direct Maker API certification period:

- AutoCert+ test cases will appear in read-only format.

- To complete Interview responses and Tests, users must first contact Certification Support for Electronic Trading (CSET)

# To select the test:

- 1. Select a Identifier from the drop-down and select ASSIGN if not already assigned.
- 2. From the **Test Suite** tab, select the linked test.
- 3. Click the **START TEST** button.

**Note**:DO NOT select the START TEST button once the test is in progress. If a test is not proceeding to the next step, clicking the **Refresh** button (**REFRESH**) below the test steps may resolve the issue.

# To run a Order Entry Processing Don't know Trade Test

- 1. Over the Order session, receive and process an Order (35=D) message.
- 2. Send Full Fill Execution Report (35=8).
- 3. Receive and process Don't Know Trade (35=Q) message.

| Intervi   | w Test Suite Test Case Post Certification Help                                                                                |            |                  |  |  |  |  |
|-----------|----------------------------------------------------------------------------------------------------|------------|------------------|--|--|--|--|
| Steps     | of the test: Order Entry Processing Don't Know Trade Test                                                                     |            |                  |  |  |  |  |
| This test | could take up to several minutes. Please do not close the window during the test. Closing window/stopping test requires to re | erun the t | test from step1. |  |  |  |  |
| Purpo     | ae                                                                                                    |            |                  |  |  |  |  |
| The pu    | rpose of this test is to verify the client system can receive and process Don't Know Trade.                                   |            |                  |  |  |  |  |
| Descr     | assign an identifier and if required, please make sure a valid instrument is selected prior executing a test case.            | Flag       | Status           |  |  |  |  |
| 1         | Over the Order session, receive and process an Order message.                                                                 | ٠          | Not Tested       |  |  |  |  |
| 2         | Send Full Fill Execution Report.                                                                                              | ٠          | Not Tested       |  |  |  |  |
| 3         | Receive and process Don't Know Trade message.                                                                                 | ٠          | Not Tested       |  |  |  |  |
|           | Key: ◎ not tested ● complete ● pending ● failed                                                                               |            |                  |  |  |  |  |